# Brightspace Foundations Training

# CITY COLLEGES

## Agenda

- Navigation and Orientation
- Communication Tools
- Content
- > Assessment Tools: Assignments, Discussions, Quizzes
- Other Features to Know: View as Student, Notifications and Course Availability

# **Navigation and Orientation**

#### Website

• brightspace.ccc.edu

Username & Password

• Same one for all your CCC accounts

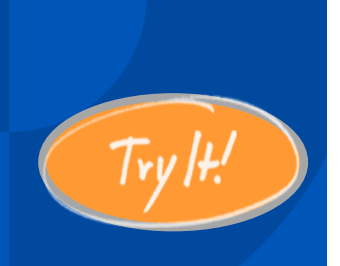

## **Logging Into Brightspace**

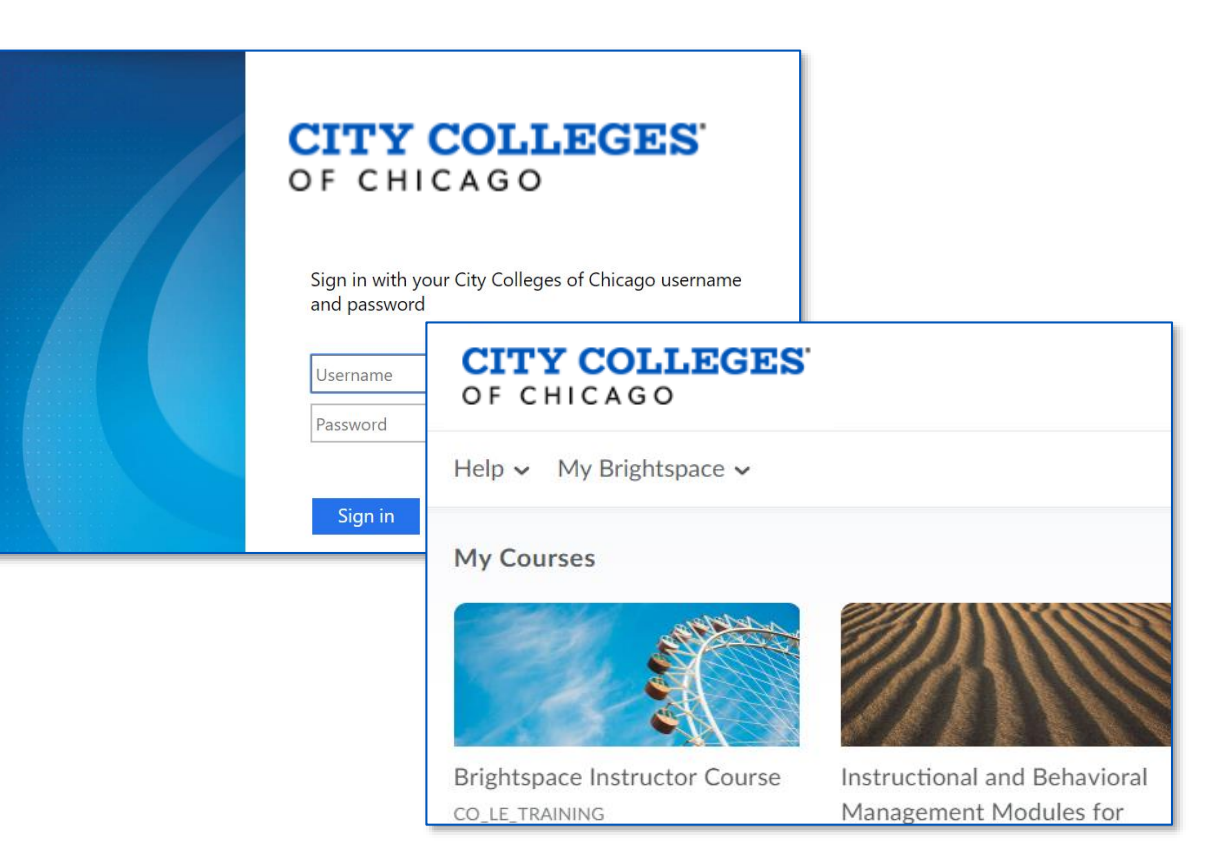

### **Understanding the homepage**

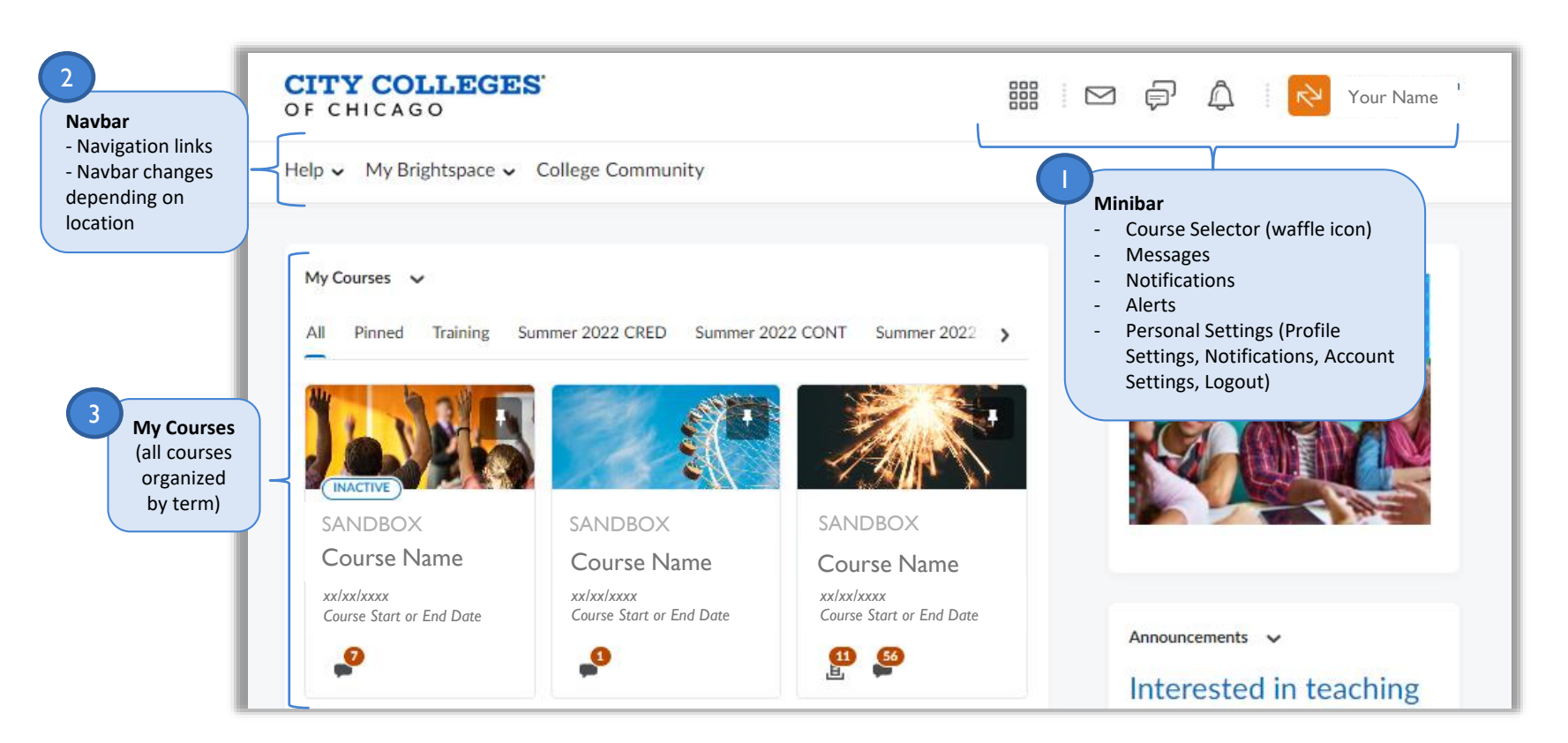

- To access a course, simply click on the course tile from the homepage
- For this practice, click on your Sandbox course.
- You will land on the Course Homepage

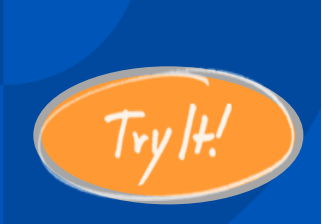

#### **Accessing a course**

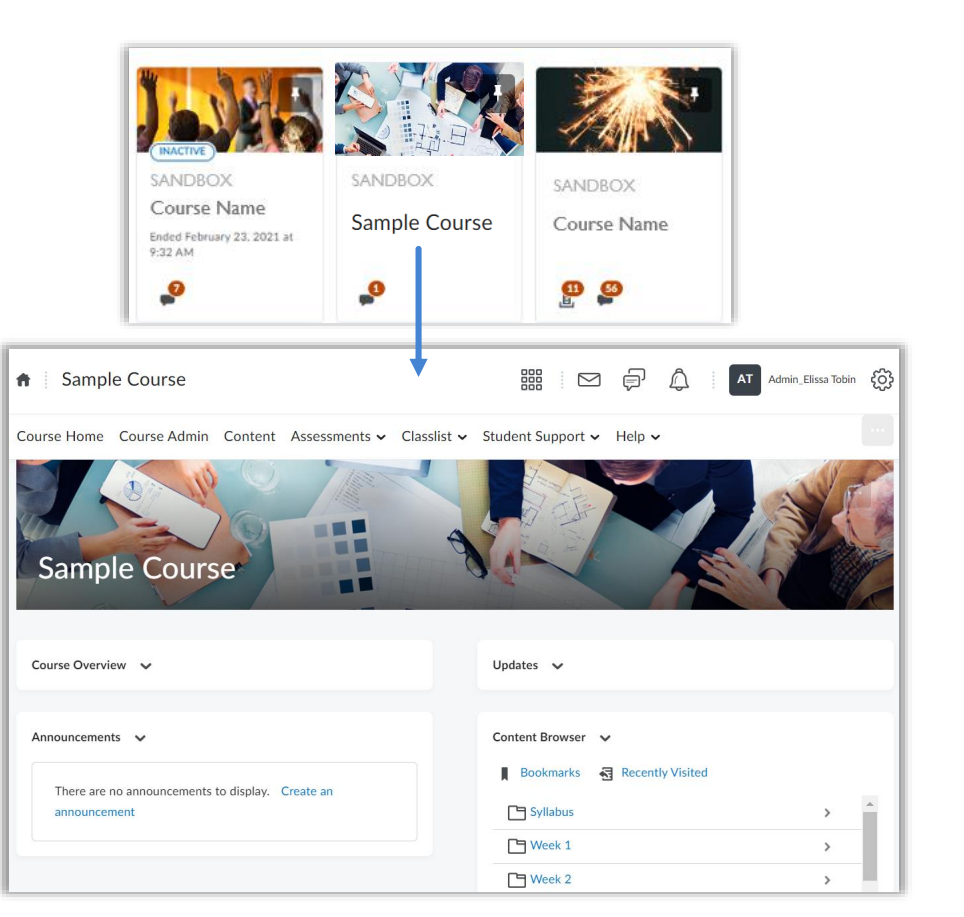

### **Understanding the Course Homepage**

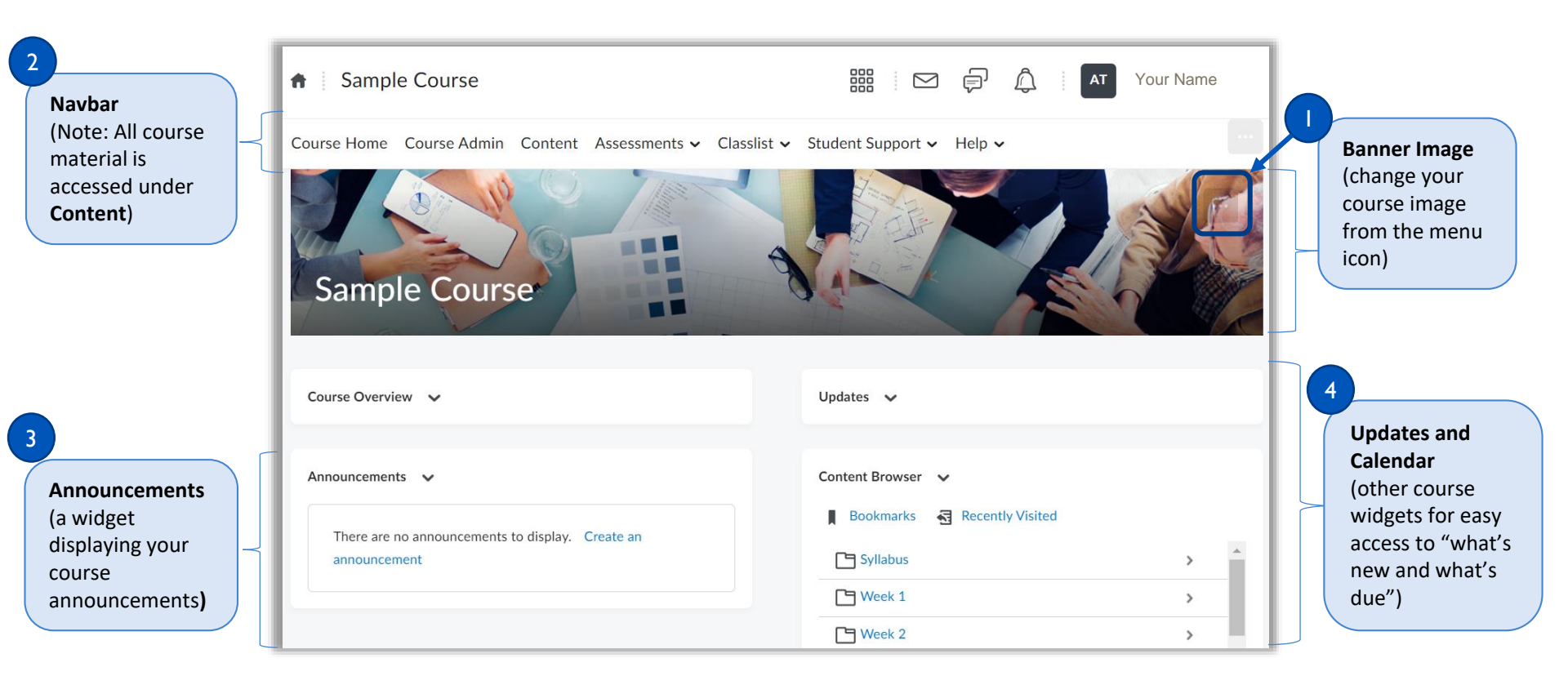

#### **The Course Navbar**

| ✿ Course Name             |                               |                                   |               |               |                        |                        |
|---------------------------|-------------------------------|-----------------------------------|---------------|---------------|------------------------|------------------------|
| Course Hom                | e Course Adr                  | min Content                       | Assessments 🗸 | • Classlist • | Student Suppo          | ort 🗸 Help 🗸           |
|                           |                               |                                   | Assignments   | Classlist     | Chicago Legal Clinic   | Submit a Ticket        |
| ourse Home                | Course Admin<br>Access to all | <b>Content</b><br>Upload, create, | Discussions   | Groups        | Computer Labs          | Faculty Knowledge Base |
| odates, and the<br>lendar | the tools to manage your      | and organize all your course      | Quizzes       |               | Access Centers         | Student Resource Site  |
| course                    | course                        | materials,<br>modules, and        | Rubrics       |               | Navigate (Students)    |                        |
|                           |                               | activities                        | Grades        |               | Navigate (Instructors) |                        |
|                           |                               |                                   |               |               | Libraries              |                        |
|                           |                               |                                   |               |               | On Campus Tutoring     |                        |
|                           |                               |                                   |               |               | Technical Support      |                        |
|                           |                               |                                   |               |               | Wellness Center        |                        |

# **Communication Tools**

Email

Announcement

### **Communication Tools**

There are two primary ways to communicate information to your students in Brightspace

- Sending an Email
- Adding an Announcement

# **Email Classlist**

You can quickly view your class roster and send an email to your students from the Classlist.

1. Click on Classlist > Classlist

2. Click on Email Classlist

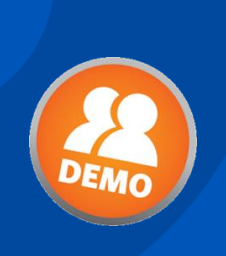

## Sending an email to the class

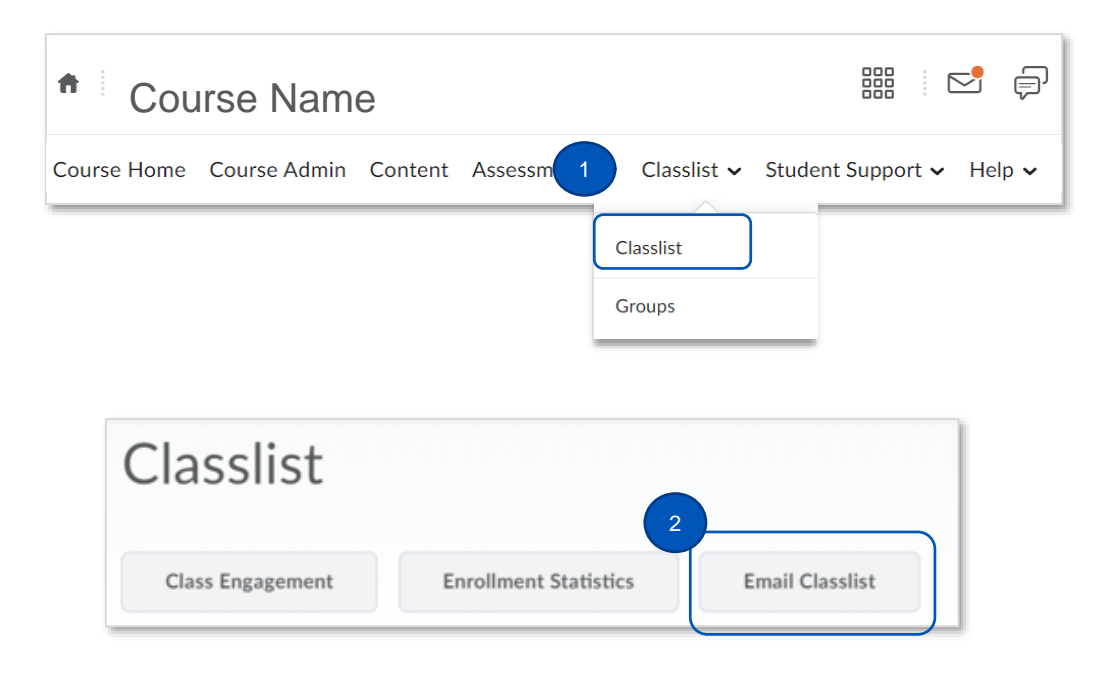

4. On the Email Classlist page, scroll to the bottom of the roster and click Send Email

5. A new window will open where you will compose your message and click **Send**.

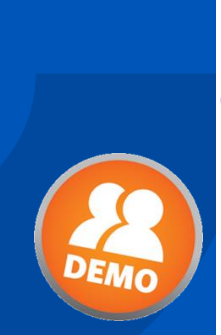

# Sending an email to the class

|                                | 🔟 Compose New Message - Fall 2022 Sample Course Etobin - Google Chrome — 🔲 🗙                                                                                                    |
|--------------------------------|----------------------------------------------------------------------------------------------------|
| iew By: User 🗸 Apply           | brightspace.ccc.edu/d2l/le/email/34103/ComposePopupIntegration?ou=34103                                                                                                    |
| Search For Show Search Options | Compose New Message                                                                                                    |
| Last Name ▲ , First Name       | 0                                                                                                    |
| Last Name, First Name          | Cc                                                                                                    |
| Last Name, First Name          | Bcc Student name <student email=""> Student name <student email=""></student></student>                                                                                                    |
| Last Name, First Name          | Student name <student email="">       Student name <student email="">         Student name <student email="">       Student name <student email=""></student></student></student></student> |
| Last Name, First Name          | Student name <student email=""> Student name <student email=""></student></student>                                                                                                    |
| Last Name, First Name          | Subject Fall 2022 Sample Course Etobin >                                                                                                    |
| Last Name, First Name          | Paragraph $\vee$ <b>B</b> $I \sqcup \vee A_{\mathcal{I}} \equiv \vee \equiv \vee \exists \vee B^{\mathcal{I}} \otimes B^{\mathcal{I}} + \vee \cdots \otimes$                                |
| Send Email Close               | 5                                                                                                    |
|                                |                                                                                                    |

# Announcements

### Announcements

Similar to sending an email, Announcements can be used to communicate with students directly in Brightspace. Announcements can help engage your students and keep them informed. They can be used as reminders for students or to let them know what's happening in the course.

Students can subscribe to receive a text or email notification when new announcements are added by changing their Notification settings.

#### Return to the **Course** Home

- On the course homepage, click the drop down arrow next to Announcements
- 2. Select New Announcement

### **Create an Announcement**

| Sample                                         | Go to Announcements Tool<br>New Announcement<br>Reorder Announcements<br>RSS | 2      |                                                   |   |
|------------------------------------------------|------------------------------------------------------------------------------|--------|---------------------------------------------------|---|
| Course Overview                                | Notifications<br>Collapse this widget                                        |        | Updates 🗸                                         |   |
| Announcements<br>There are no a<br>announcemen | 1 Innouncements to display. Creat t                                          | ite an | Content Browser 🗸<br>Bookmarks 🛃 Recently Visited | > |
| <u></u>                                        |                                                                              |        | Week 1                                            | > |

3. In the **Headline** box, type the title of your announcement "Welcome!"

4. In the **Content** box (Brightspace editor), type your announcement message

"Welcome to Class Name. I'm so glad you're here!"...

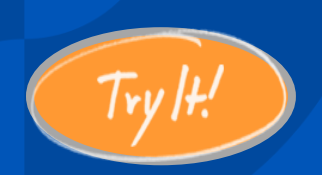

### **Create an announcement**

| New Announcement                                                   |    |
|--------------------------------------------------------------------|----|
| General<br>Headline*                                               |    |
| Content*<br>$\begin{array}{ c c c c c c c c c c c c c c c c c c c$ | 23 |
|                                                                    |    |
|                                                                    | h. |

Use the Brightspace editor to insert videos, format text, etc.

### **Understanding the Brightspace Editor**

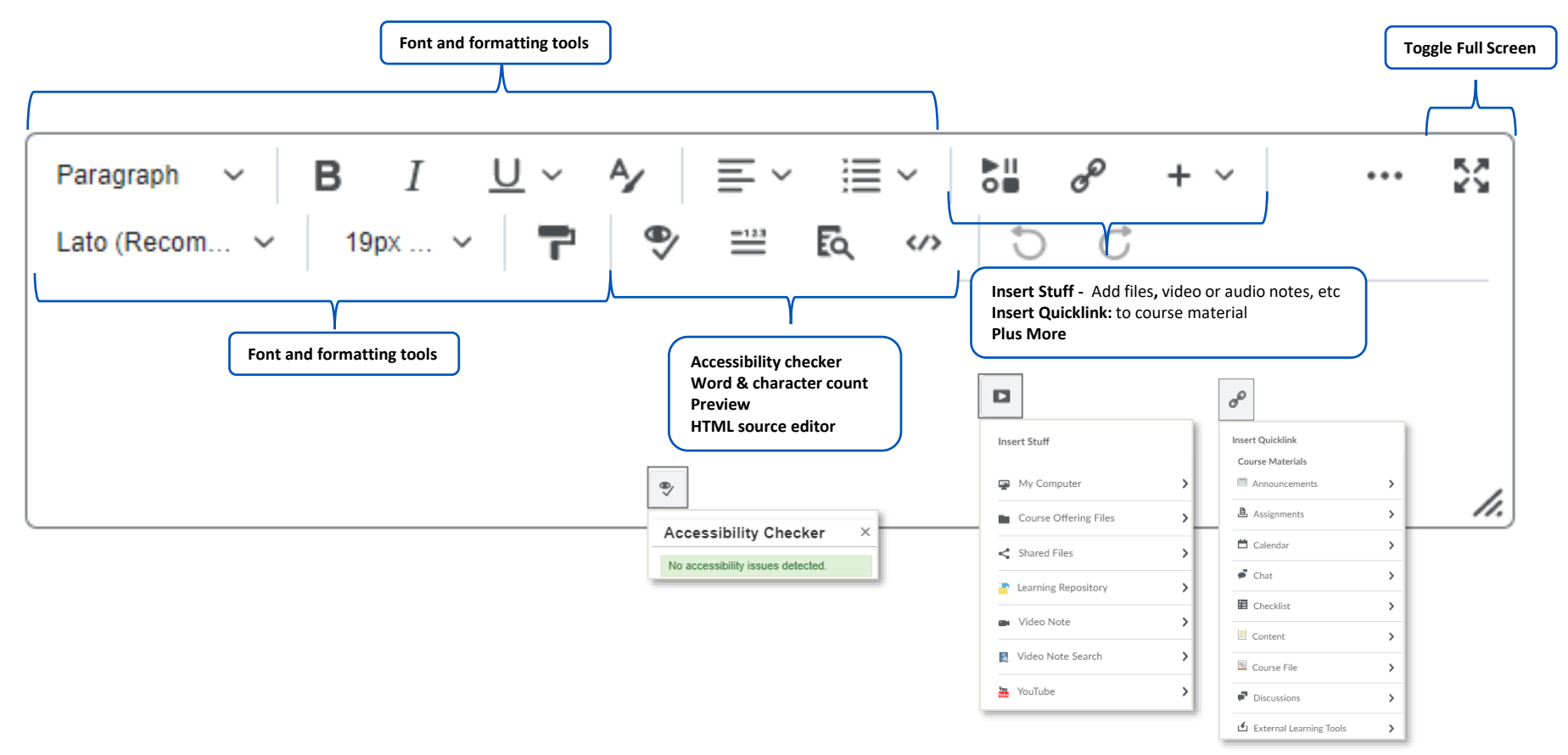

### **Replace Strings**

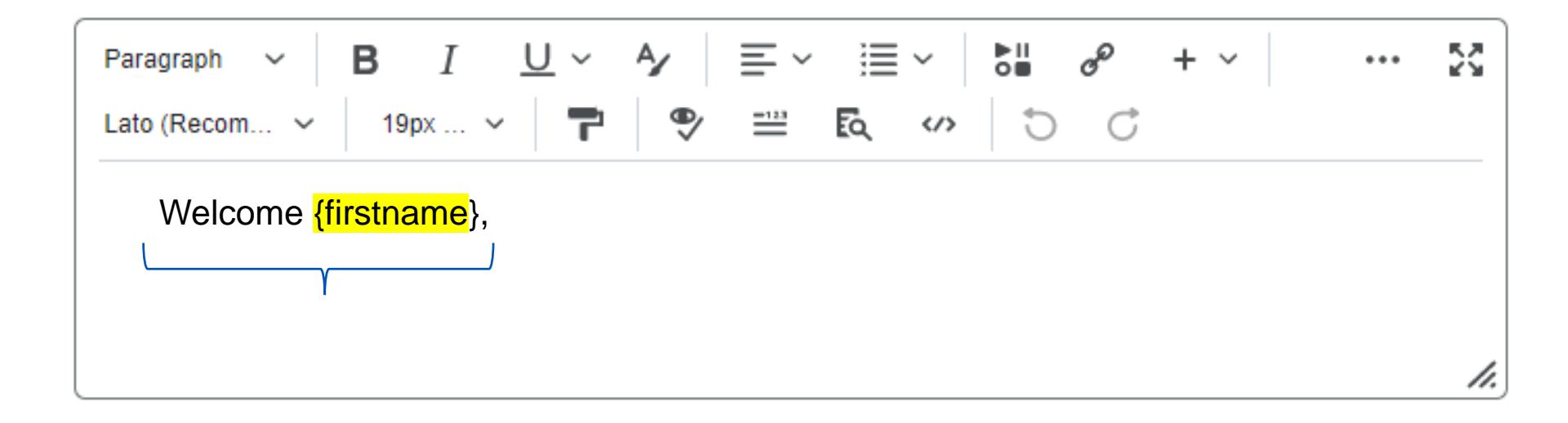

### **Announcement Settings**

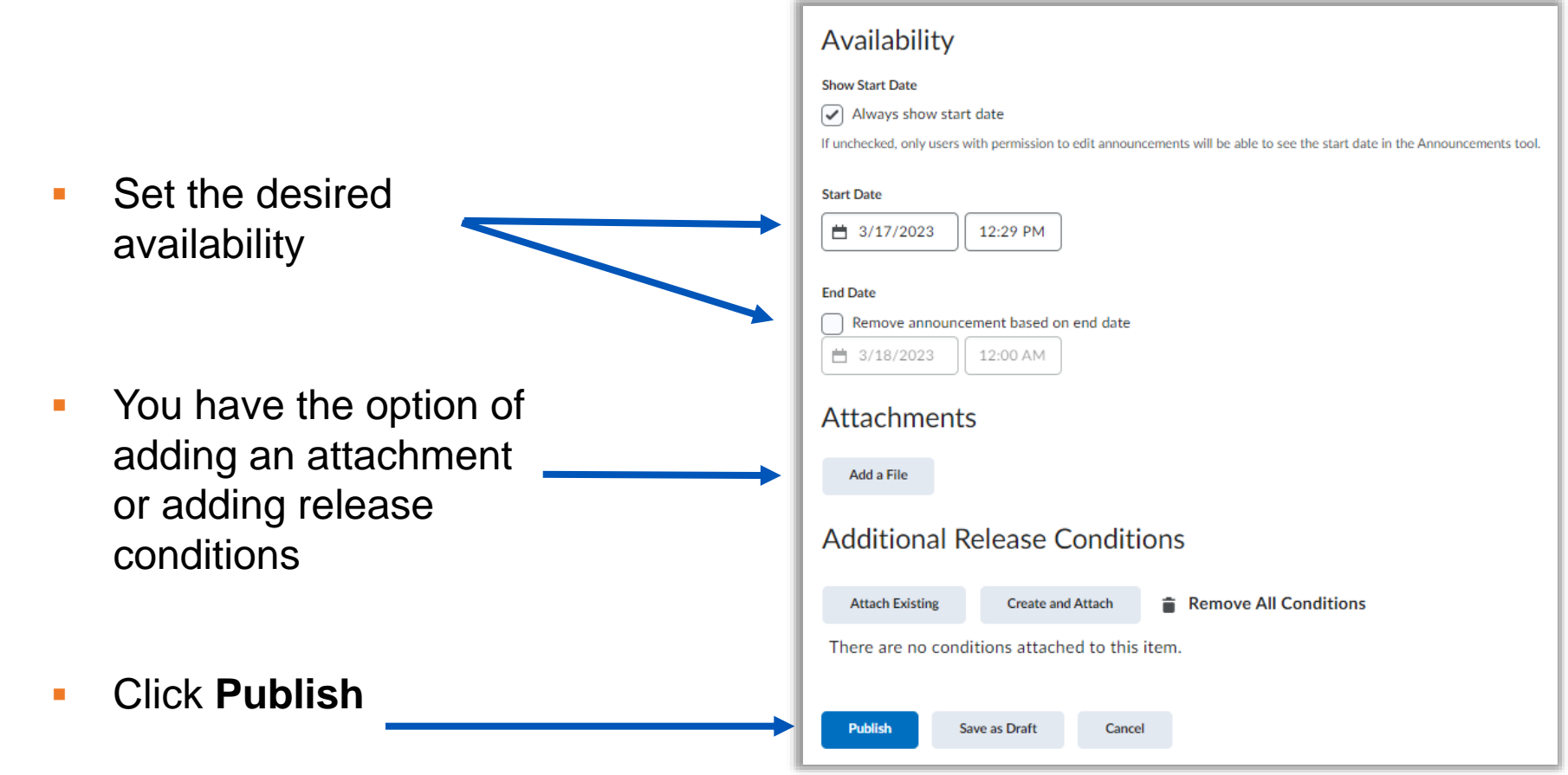

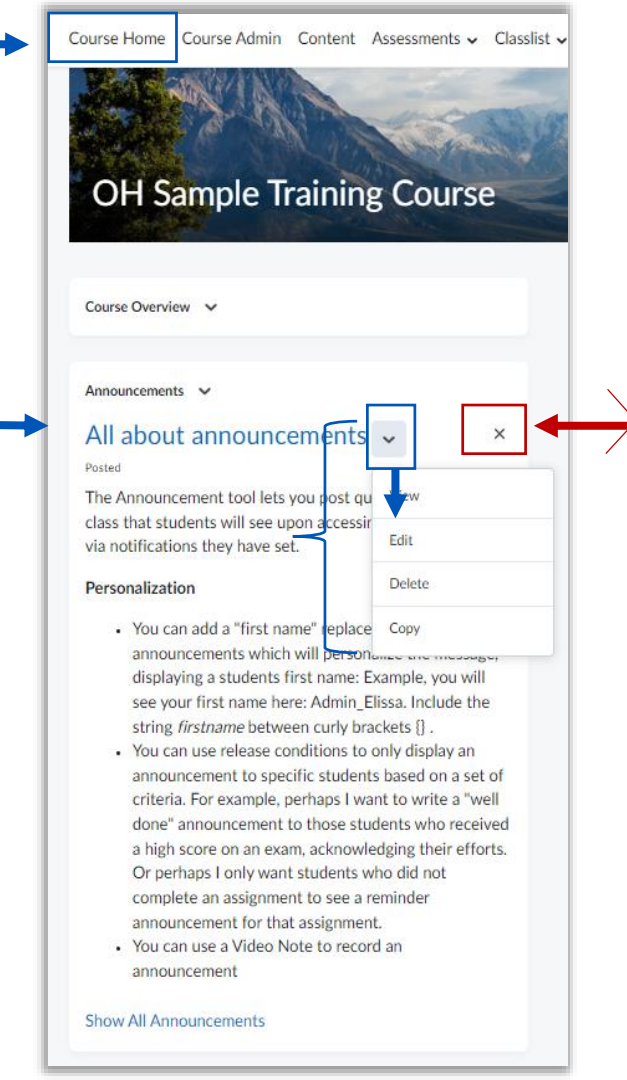

WARNING: THIS x does NOT delete the announcement.

It "dismisses" it from your view, but students can still see it.

# Content

Parts of Content Modules

Files

### Content

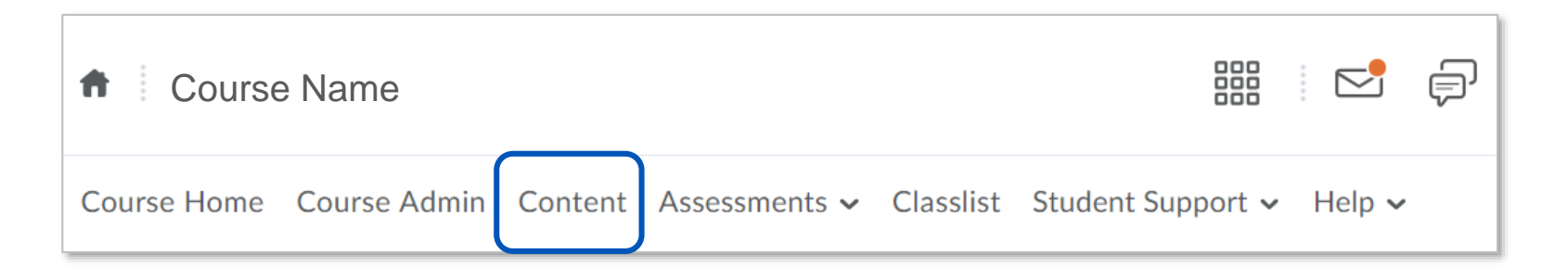

- Content is where all your course content lives: files, resources, assignments, tests, etc.
- Instructors will build their course in Content and students will access the course material in Content.
- This is where you and your students will spend most of the time

#### 1. Overview, Bookmarks, and Course Schedule

2. Table of Contents, Modules, and Submodules

3. Content frame

### **Understanding the Parts of Content**

| Search Topics Q                | Table of Contents 🗸 🗧 Print                                                                                                    | Settings |
|--------------------------------|----------------------------------------------------------------------------------------------------|----------|
| ए Overview                     |                                                                                                    |          |
| D Bookmarks                    | Import Course 🗸 🥢 Bulk Edit Related Tools 🗸                                                                                               |          |
| Course Schedule 2              | Welcome to your course                                                                                                    |          |
| Table of Contents Add a module | To copy or import an existing course package, click <b>Import Course</b> .<br>To start creating course content, click <b>Add a module</b> |          |
|                                | Add a module                                                                                                    |          |

### **Modules**

A **module** is a storage place for a group of related course items (called Topics)

You can use modules to organize your content by week/unit, or by types of activities

| Table of Contents |
|-------------------|
| ≡ Syllabus        |
| ∃ Week 1          |
| ∃ Week 2          |

# Add a "Syllabus" module

- 1. Click Add a module... under the Table of Contents
- 2. Type "Syllabus"
- 3. Hit **Enter** or click away to create

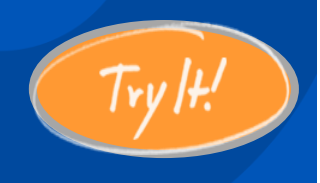

# Adding a Module

| <ul><li>♥ Overview</li><li>♥ Bookmarks</li></ul> | Import Course 🗸 🌮 Bulk Edit                             |
|--------------------------------------------------|---------------------------------------------------------|
| Course Schedule                                  | Welcome to you                                          |
| Table of Contents                                | To copy or import an exis<br>To start creating course o |
| 1 Add a module                                   |                                                         |
|                                                  |                                                         |
|                                                  | Add a module                                            |

# **Understanding Module Options**

Once we create a module, we can add date restrictions and a description. Click on the text to access the settings.

- Start Date: When the module becomes available to students
- Due Date: When the module is due (this also shows up on the class calendar and prompts other notifications)
- End Date: When the module becomes unavailable to students

| Syllabus -                                                                            |                                                                   | 🖶 Print 🌼 Settings                |
|---------------------------------------------------------------------------------------|-------------------------------------------------------------------|-----------------------------------|
| Add dates and restrictions<br>Add a description<br>Upload/Create V Existing Activitie | Start Date Due Date<br>Add start date Add due<br>es 🗸 🔗 Bulk Edit | End Date 🛛 🕲<br>date Add end date |
| Drag and drop f                                                                       | iles here to create and update                                    | e topics                          |
|                                                                                       | You can also <b>h</b><br>from students t<br>"eye" icon            | ide a module<br>by toggling the   |

#### Upload your Syllabus

Now that we have a module and we have given it some definition, we want to add your Syllabus into that module.

1. Select the Upload/Create dropdown menu and choose Upload Files

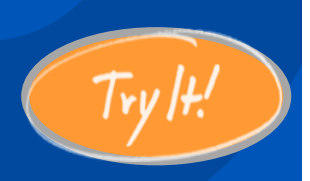

# Adding a File

| Syllabus -                |                            |                       | 🔒 Print | Settings |
|---------------------------|----------------------------|-----------------------|---------|----------|
| Add dates and restriction | s                          |                       |         | ۹        |
| Add a description         |                            |                       |         |          |
| Upload / Create 🗸         | Existing Activities 🗸      | 🌮 Bulk Edit           |         |          |
| Upload Files              | rag and drop files here to | create and update top | ics     |          |
| Video or Audio            |                            |                       |         |          |
| Create a File             |                            |                       |         |          |
| Create a Link             |                            |                       |         |          |
| Add from Manage Files     |                            |                       |         |          |

#### **Upload your Syllabus**

- 2. In the Add a File window, select the location of the file you wish to upload: My Computer
- 3. Click **Upload** and locate your file on your computer
- 4. Click Add

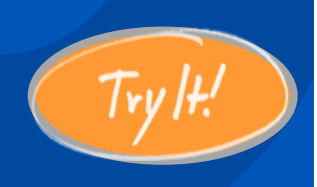

2

# Adding a File

| Add a File                         | ×                                                                                                    |
|------------------------------------|----------------------------------------------------------------------------------------------------|
| 🖙 My Computer                      | Add a File                                                                                                    |
| Course Offering Files              | Drop files here, or click below!                                                                                        |
| < Public Files                     | 3 ( Upload                                                                                                    |
| <ul> <li>OneDrive Files</li> </ul> |                                                                                                    |
| Google Drive                       | Choose a location in which to store the file:<br>/content/enforced/11024-sandbox-etobin2@ccc.edu/<br>Choose Destination |
| Cancel                             |                                                                                                    |
| 4                                  | Add Back Cancel                                                                                                    |

# Adding a File to a Module

#### Your syllabus now appears as a "topic" in your module

| Search Topics                                   | ٩ | Syllabus 🗸                                          | 🔒 Print | 🔅 Settings |
|-------------------------------------------------|---|-----------------------------------------------------|---------|------------|
| <ul> <li>Overview</li> <li>Bookmarks</li> </ul> |   | Add dates and restrictions<br>Add a description     |         | ¢          |
| Course Schedule                                 |   | Upload / Create 🗸 Existing Activities 🖌 🔗 Bulk Edit |         |            |
| Table of Contents                               | 1 | Syllabus - Sample Word Document                     |         | ~          |
| II Syllabus                                     | 1 |                                                     |         |            |
| Add a module                                    |   | Add a sub-module                                    |         |            |

Let's say you accidentally added the wrong syllabus.

1. Click on the downward arrow next to the title.

2. Select Delete Topic

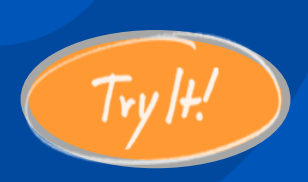

### **Deleting a File**

| Syllabus 🗸                 |                          |             |  |  |  |
|----------------------------|--------------------------|-------------|--|--|--|
| Add dates and restrictions |                          |             |  |  |  |
| Add a description          |                          |             |  |  |  |
| Upload / Create 🗸          | Existing Activities 🗸    | 🚀 Bulk Edit |  |  |  |
| Uvrd Document              | ~ 1                      |             |  |  |  |
|                            | View Topic               |             |  |  |  |
| Add a sub-module           | Edit Properties in Place |             |  |  |  |
|                            | Hide from Users          |             |  |  |  |
|                            | Change File              |             |  |  |  |
|                            | Submit Feedback          |             |  |  |  |
|                            | Download                 |             |  |  |  |
|                            | Move To                  |             |  |  |  |
|                            | Edit Metadata            |             |  |  |  |
|                            | Publish to LOR           |             |  |  |  |
| 2                          | Delete Topic             |             |  |  |  |

The next dialog box gives you a choice to:

 remove the topic (file) but keep the file in the course and available to be re-used/added again later.

OR

 permanently delete the topic (file) from the course.

For our purposes we will NOT permanently delete it.

Try /t.

# **Deleting a File**

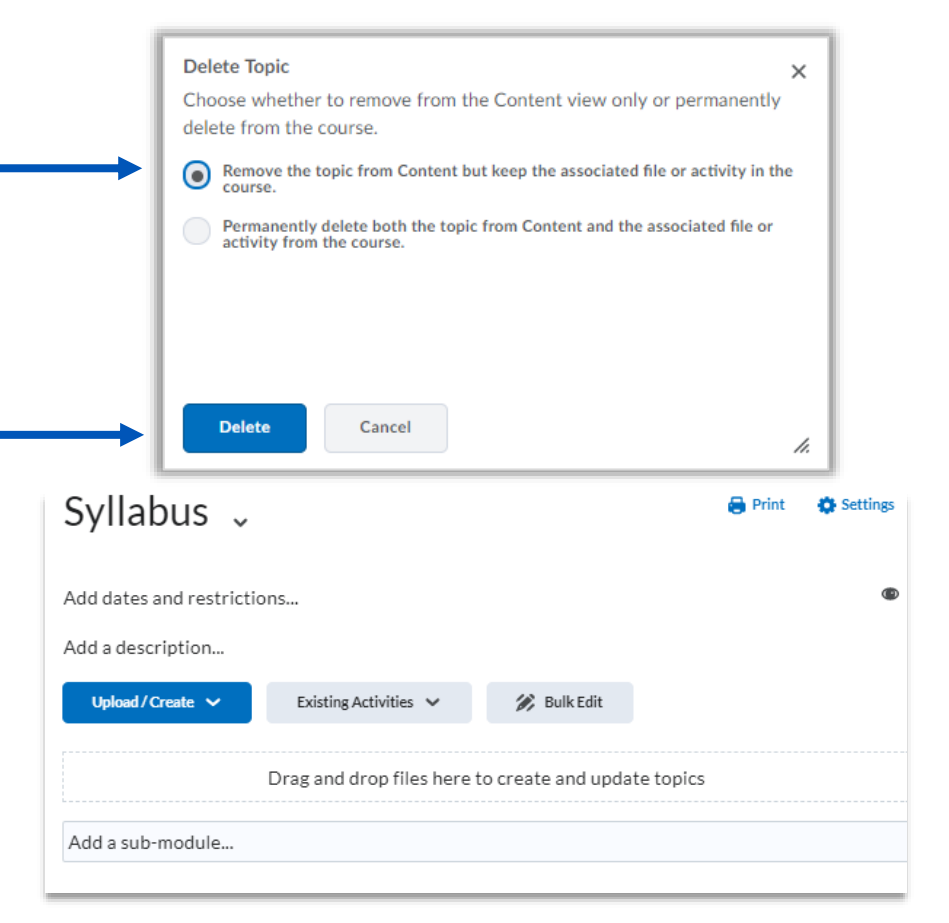

## **Other Options under Upload/Create**

#### **Upload Files**

Upload files, docs, pdfs, ppts, etc.

#### Video or Audio

Embed video or audio with embed codes

#### **Create a File**

Create a text file (words on a blank content page)

#### Create a Link

Add a web link

#### Add from Manage Files

If you have already uploaded a file to this course, you can add it from your course files

#### New Assignment, Checklist, Discussion, Quiz, and Survey

Create new activities right from content

| Upload / Create 🗸     |
|-----------------------|
| Upload Files          |
| Video or Audio        |
| Create a File         |
| Create a Link         |
| Add from Manage Files |
| New Assignment        |
| New Checklist         |
| New Discussion        |
| New Quiz              |
| New Survey            |

# **Assessment Tools**

Assignments

Discussions

Quizzes

# Assignments

## Assignments

Assignments can be used when you want your students to submit their work through Brightspace.

Instead of having students turn in their homework or papers in person, you can have them submit online and save you the headache of managing loose papers.

Once inside the module where you want to add the assignment:

- 1. Click Upload/Create
- 2. Select New Assignment

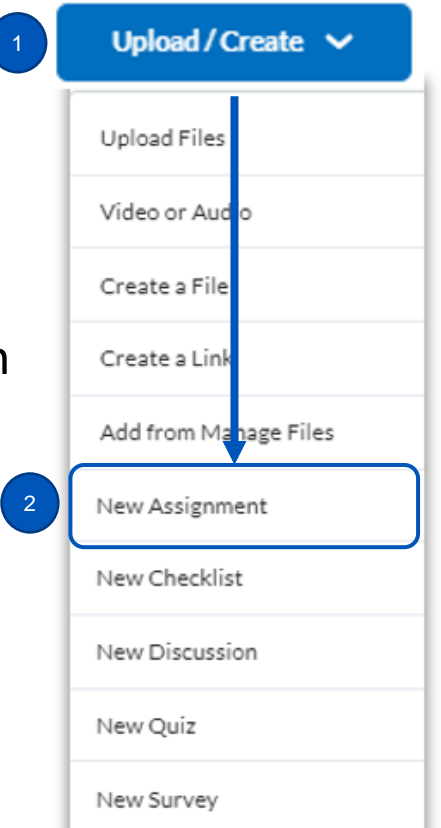
# On the "Create an Assignment" Page

- 1. Enter a Name
- 2. Enter a Grade Out Of score and select In Gradebook (Optional)
- 3. Add a **Due Date** (optional)
- 4. Add **Instructions** for the assignment
- 5. Make Visible
- 6. Click Save and Close

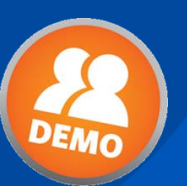

## **Create an Assignment**

| Name * Untitled                                                                                                    | Availability Dates & Conditions                             |
|----------------------------------------------------------------------------------------------------|-------------------------------------------------------------|
| Grade Out Of Due Date Ungraded Instructions                                                                                                    | Submission & Completion                                     |
| Paragraph $\blacksquare$ $\blacksquare$ $\square$ $\checkmark$ $\blacksquare$ $\checkmark$ $\blacksquare$ $\checkmark$ $\blacksquare$ $\checkmark$ $\blacksquare$ $\checkmark$ $\blacksquare$ $\checkmark$ $\blacksquare$ $\checkmark$ $\blacksquare$ $\checkmark$ $\blacksquare$ $\checkmark$ $\blacksquare$ $\checkmark$ $\blacksquare$ $\checkmark$ $\blacksquare$ $\checkmark$ $\blacksquare$ $\checkmark$ $\blacksquare$ $\bullet$ $\bullet$ $\blacksquare$ $\bullet$ $\blacksquare$ $\bullet$ | File submission                                             |
|                                                                                                    | Evaluation & Feedback                                       |
| <i>k</i> _                                                                                                    | No rubric added                                             |
| 🐢 🕂 🔗 🤷 🛥 🔮 Pecord Audio 📼 Record Video                                                                                                    | Ĩ                                                           |
| A                                                                                                    | dditional Settings can be found<br>in these accordion menus |
| Save and Close Save Cancel 🖉 Visibility 5                                                                                                    |                                                             |

#### Create an assignment

 Add a module called "Assignments"

 Create a new assignment called "Assignment"

 Make it worth 10 points and add it to Gradebook

 When you are finished, click Save and Close

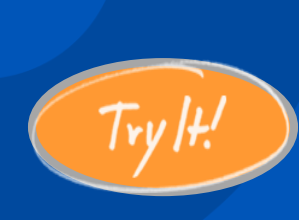

# Create an Assignment and Add to Gradebook

| Assignments ~                                          |  |  |  |  |
|--------------------------------------------------------|--|--|--|--|
| Add dates and restrictions                             |  |  |  |  |
| Add a description                                      |  |  |  |  |
| Upload / Create 🗸 Existing Activities 🗸 🌮 Bulk Edit    |  |  |  |  |
| E Assignment → Assignment → here are your instructions |  |  |  |  |

# **Student Experience**

| 🕈 🕴 Fall 2022 Sa                                                                      | ample Co   | urse Etobin                                | Admin_Elissa Tobin<br>as Student                                                                                                    |  |
|---------------------------------------------------------------------------------------|------------|--------------------------------------------|----------------------------------------------------------------------------------------------------|--|
| Course Home Conte                                                                     | nt Assessi | nents 🗸 Classlist Groups Student Support 🗸 | Help 🗸                                                                                                    |  |
| Search Topics                                                                         | ٩          | Week 1 🗸                                   | Table of Contents > Week 1 > Assignment - File Submission         Assignment - File Submission ~                                                                              |  |
| <ul> <li>☐ Bookmarks</li> <li>☐ Course Schedule</li> <li>Table of Contents</li> </ul> | 3          | 0% 0 of<br>Assignment                      | Instructions<br>Here is where you will find the instructions for your assignment. With a File Submission assignment, you must<br>upload a file (word document, pdf, ppt, etc) |  |
| Syllabus<br>Week 1                                                                    | ✓<br>3     | Assignment                                 | Submissions                                                                                                    |  |
| Zoom Class and office hours                                                           | ~          |                                            | No submissions yet. Drag and drop to upload your assignment below.                                                                                                    |  |
| Drop files here, or click below!                                                      |            |                                            |                                                                                                    |  |

There are a couple different ways to access student submissions, but we will just go over two here:

- Assignment Tool
- Grades Tool

## **Grading Assignments**

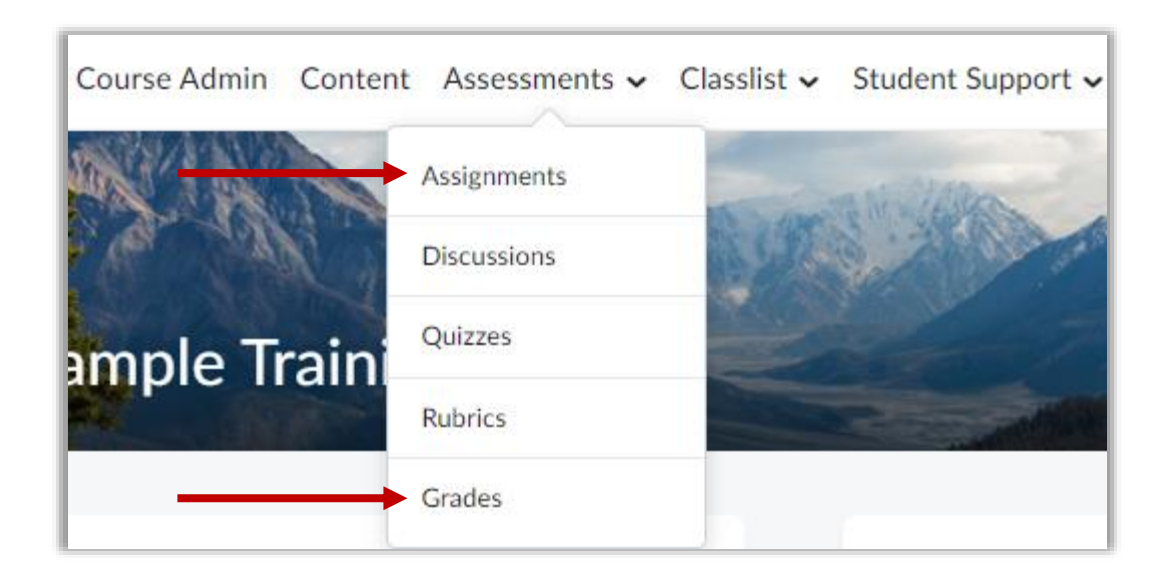

From the Assignment tool, click on the dropdown arrow next to the Assignment Name, and select "View Submissions"

(you can also just click on the assignment name)

# **Grading – Assignments Tool**

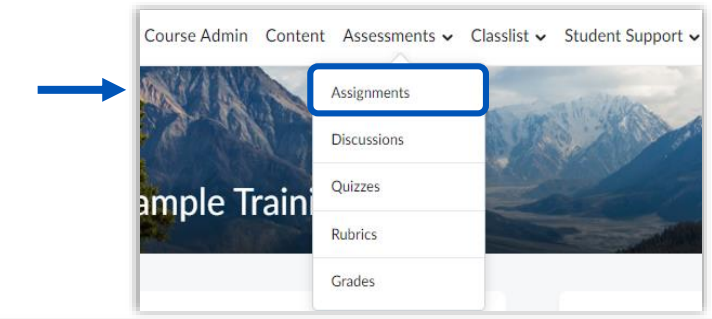

| Assi   | ssignments                                     |  |     |     |     |
|--------|------------------------------------------------|--|-----|-----|-----|
| New A  | ssignment Edit Categories More Actions 🗸       |  |     |     |     |
| 🄗 Bull | Edit                                           |  |     |     |     |
|        | Assignment New Submissions Completed Evaluated |  |     |     |     |
|        | No Category                                    |  |     |     |     |
|        | Assignment #1                                  |  | 2/3 | 3/3 | 3/3 |
|        | turnitin View Submissions                      |  | 1/3 | 0/3 | 0/3 |
|        | Reading Assigni<br>Hide from Users             |  | 1/3 | 0/3 | 0/3 |

# Grading – Assignments Tool

Assignments > Assignment #1 > Submissions

#### Assignment #1 - Submissions

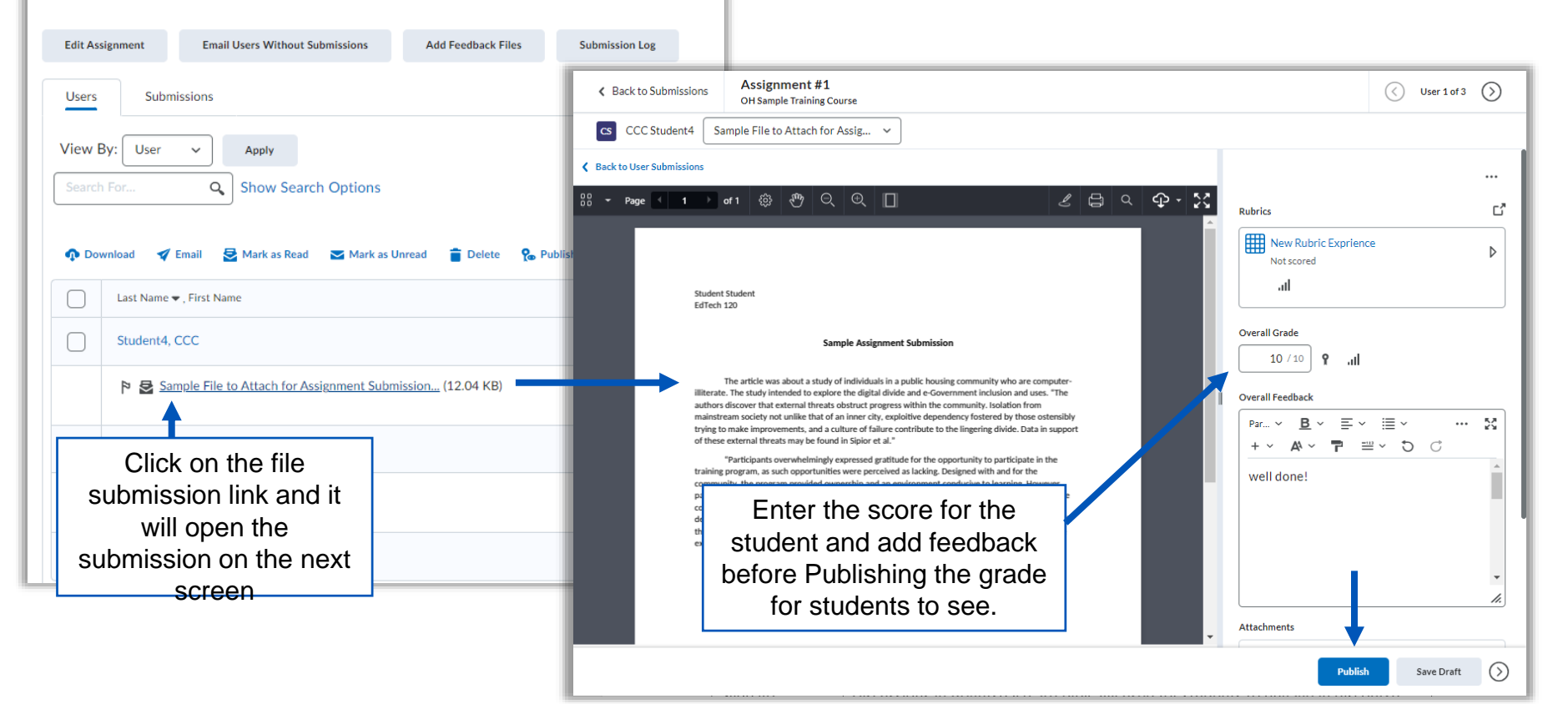

From the Grades tool, click on submission icon for the student you wish to grade.

# **Grading – Grades Tool**

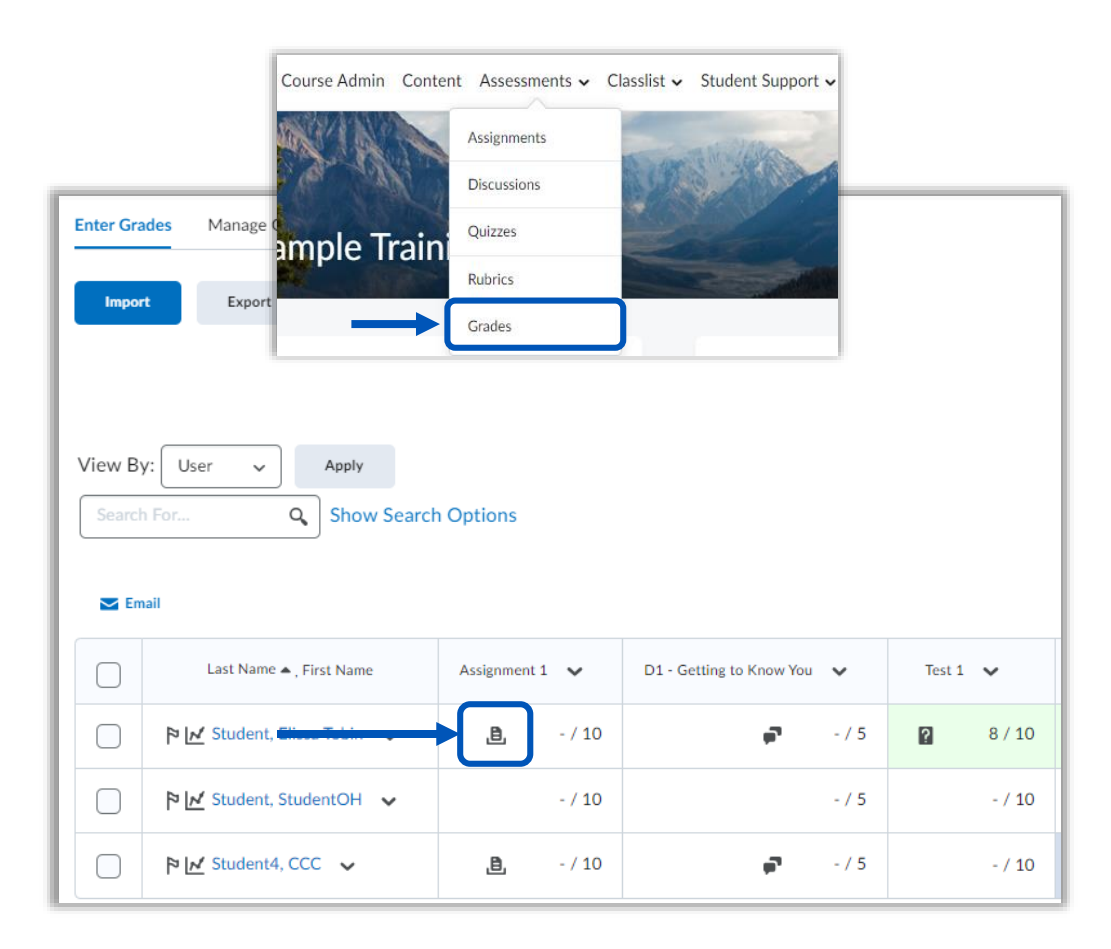

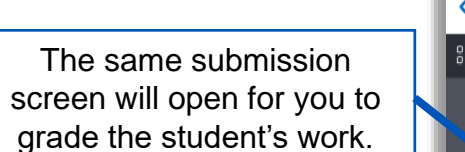

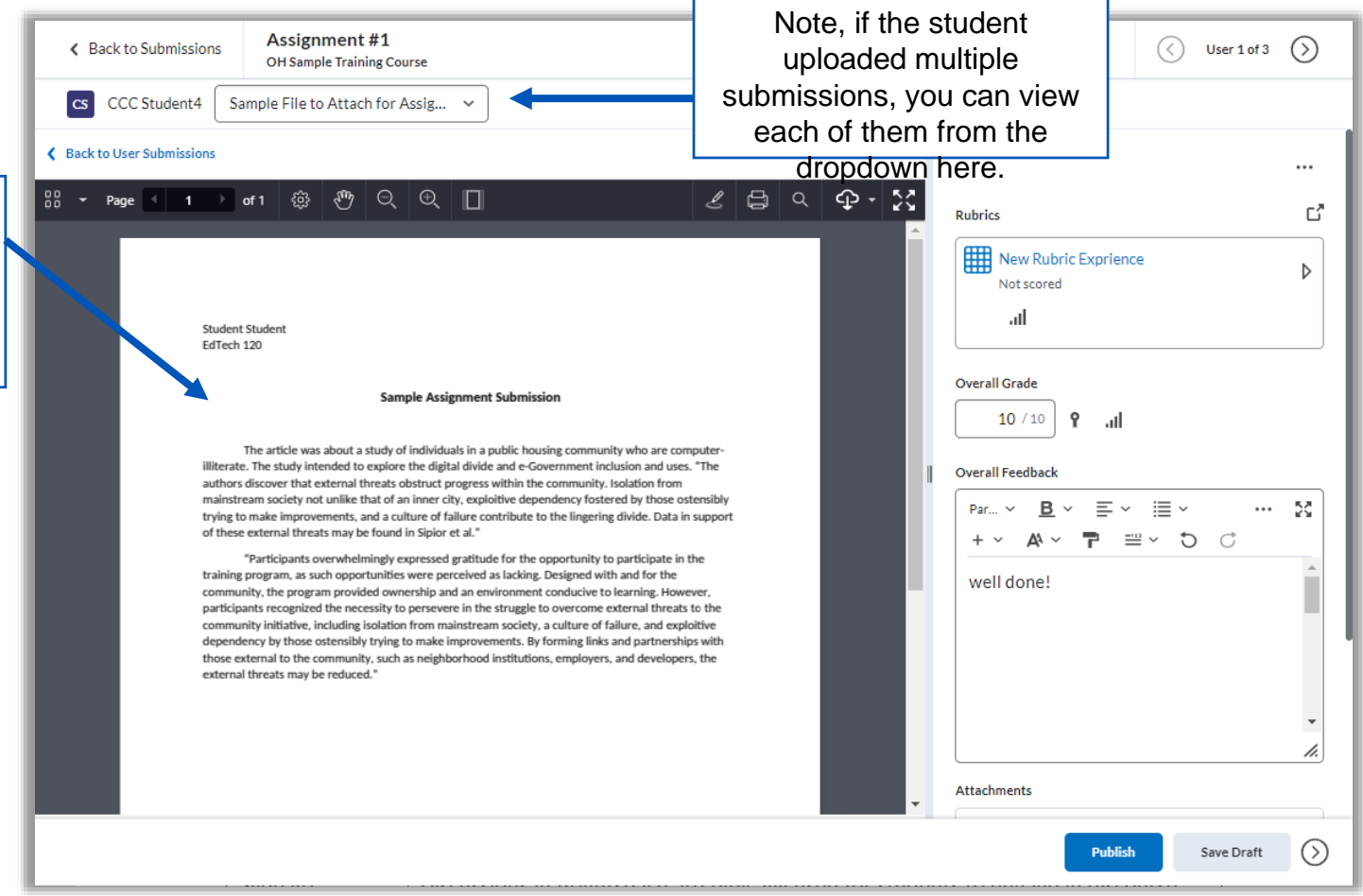

# Discussions

# **Discussions**

Discussions in Brightspace are typically used for students to engage in discussion with one another. In a general sense, it is a space for students to respond to a prompt from you and then reply to one another's responses.

It can also be used like the Assignment tool, for file or text submissions, but its' advantage is that students are able to see each other's work and can respond to it.

Once inside the module where you want to add the assignment:

- 1. Click Upload/Create
- 2. Select New Discussion

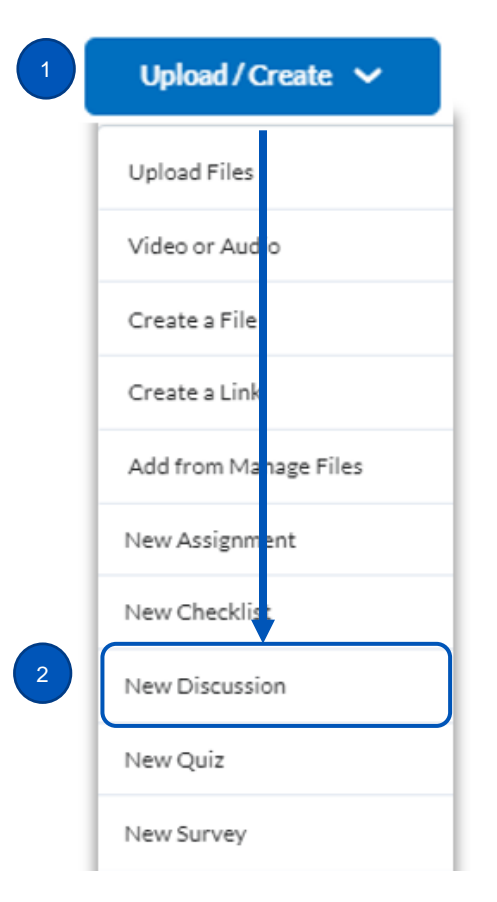

# On the "Create a Discussion" Page

- 1. Enter a **Topic Title**
- 2. Enter a Grade Out Of score and select In Gradebook (Optional)
- 3. Add **Instructions** for the discussion topic
- 4. Set additional settings
- 5. Make Visible
- 6. Click Save and Close

# **Create a Discussion Topic**

| Back to Content     New Topic                                                                                                    | ~                                                                                                    |
|----------------------------------------------------------------------------------------------------|----------------------------------------------------------------------------------------------------|
| Topic Title * Untitled Forum: Creating a forum for this topic Change Forum                                                                                                    | Availability Dates & Conditions                                                                                                    |
| Grade Out Of         Ungraded         Description         Paragraph $\vee$   B I U $\vee$ A   $\equiv$ $\vee$ $\equiv$ $\vee$ $\circ$ $\circ$ $\circ$ $\circ$ $\circ$ $\circ$ $\circ$ $\circ$ Lato (Recom $\vee$   19px $\vee$   $\overrightarrow{\uparrow}$   $\roldsymbol{eq:results}$ | Post & Completion <ul> <li>Default participation</li> <li>Allow learners to hide their name from other learners</li> <li>Learners must start a thread before they can view or reply to other threads</li> <li>Posts must be approved before they display in the topic</li> </ul> Evaluation & Feedback <ul> <li> </li> </ul> |
| 5<br>Save and Close Save Cancel I Hidden                                                                                                    | Additional Settings can be fou<br>in these accordion menus                                                                                                    |

# **A Quick Note About Forums and Topics**

This is a Forum 🗸 🖣

These are the instructions for the discussion topic.

Topic

This is a Topic

**Forum** = Grouping or Container for Topic(s)

#### **Topic** = Actual Discussion Space

Every Topic must exist under a Forum

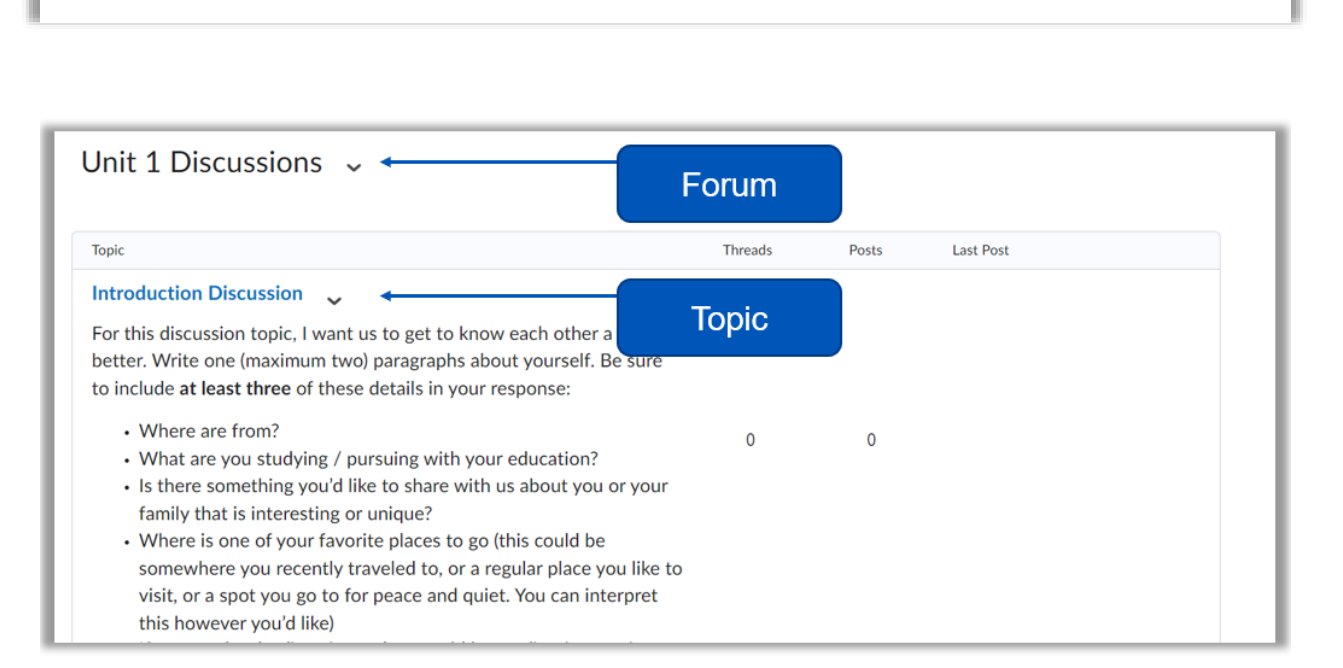

Threads

1

Last Post

Ω

Student name

July 20 at 10:53 AM

Posts

2

Forum

Topic

# On the "Create a Discussion" Page

- 1. Enter a **Topic Title**
- 2. Enter a Grade Out Of score and select In Gradebook (Optional)
- 3. Add **Instructions** for the discussion topic
- 4. Set additional settings
- 5. Make Visible
- 6. Click Save and Close

# **Create a Discussion Topic**

| Back to Content     New Topic                                                                                                    | ~                                                                                                    |
|----------------------------------------------------------------------------------------------------|----------------------------------------------------------------------------------------------------|
| Topic Title * Untitled Forum: Creating a forum for this topic Change Forum                                                                                                    | Availability Dates & Conditions                                                                                                    |
| Grade Out Of         Ungraded         Description         Paragraph $\vee$   B I U $\vee$ A   $\equiv$ $\vee$ $\equiv$ $\vee$ $\circ$ $\circ$ $\circ$ $\circ$ $\circ$ $\circ$ $\circ$ $\circ$ Lato (Recom $\vee$   19px $\vee$   $\overrightarrow{\uparrow}$   $\roldsymbol{eq:results}$ | Post & Completion <ul> <li>Default participation</li> <li>Allow learners to hide their name from other learners</li> <li>Learners must start a thread before they can view or reply to other threads</li> <li>Posts must be approved before they display in the topic</li> </ul> Evaluation & Feedback <ul> <li> </li> </ul> |
| 5<br>Save and Close Save Cancel I Hidden                                                                                                    | Additional Settings can be fou<br>in these accordion menus                                                                                                    |

# Create a Discussion Topic

 Add a new module called "Week 2"

 Create a New Discussion called "Discussion 1"

 Make it worth 10 points and add it to Gradebook

 When you are finished, click Save and return to Content

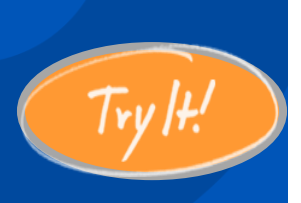

# Create a Discussion Topic and Add to Gradebook

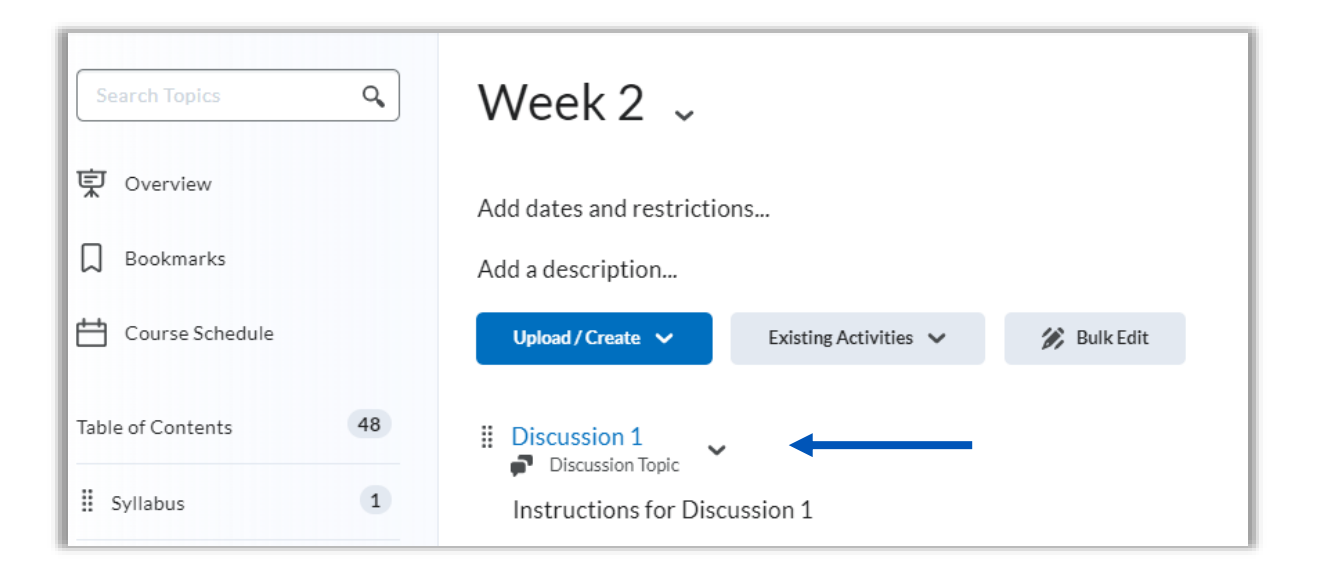

# **Student Experience – Start a New Thread**

| Discussions List → View Topic Search Introduc<br>Introduction Discussion ~<br>Subscribe For this discussion topic, I want us to get to know each other a little better. Write one (maximum two) paragraphs about yourself. Be sure to include at least three of these details in your response:                                                                                                    | <ul> <li>To Post the initial thread (their response)</li> <li>Click Start a New Thread</li> <li>Enter a Subject</li> <li>Type the response in the editor</li> </ul> |
|----------------------------------------------------------------------------------------------------|----------------------------------------------------------------------------------------------------|
| <ul> <li>Where are from?</li> <li>What are you studying / pursuing with your education?</li> <li>What is one thing about this class you are looking forward to and /or one thing about this class you are worried about?</li> <li></li> <li>After you respond, pick one or two other classmate's responses that spea and reply to them with your experience. Maybe they're from somewhere always wanted to go. Maybe they are pursuing similar education or care you. Maybe you discovered something else you have in common</li> <li>Start a New Thread</li> </ul> | • Click Post      σ <sup>ρ</sup> ⊠ Σ × ∰ × + ×   Lato (Recom ×   19px ×   Σ                                                                                         |
| Filter by:       All Threads          There are no threads in this topic.       0 Words                                                                                                    | <i>"</i>                                                                                                    |
| Subscribe to this thread  Add attachments  Post Cancel                                                                                                    |                                                                                                    |

# **Student Experience – Reply to Classmates**

| Table of Contents > Week 2 > Introduction Discussion                                                                                                    | Д < >                                                                                                    | To REPLY to classmates:                                                                                                    |
|----------------------------------------------------------------------------------------------------|----------------------------------------------------------------------------------------------------|----------------------------------------------------------------------------------------------------|
| <ul> <li>For this discussion topic, I want us to get to know each other a little better one (maximum two) paragraphs about yourself. Be sure to include at least these details in your response:</li> <li>Where are from?</li> <li>What are you studying / pursuing with your education?</li> <li>What is one thing about this class you are looking forward to and thing about this class you are worried about?</li> <li></li> </ul> | Table of Contents > Week 2 > Introduction Discussion Introduction Discussion ~                                                                                                    | <ul> <li>Click on the title of the thread you want to reply to</li> <li>Type the reply into the editor (the subject will auto-populate)</li> <li>Click Post</li> </ul>                                                |
| After you respond, pick one or two other classmate's responses that spo<br>and reply to them with your experience. Maybe they're from somewhere<br>always wanted to go. Maybe they are pursuing similar education or care<br>you. Maybe you discovered something else you have in common<br>Start a New Thread<br>Filter by: All Threads ~<br>1 item shown                                                                             | Back to Topic<br>Marmin Elissa Tobin posted Jul 24, 2023 11:32 AM • 69 Words ☆ Subscribe<br>Lorem ipsum dolor sit amet, consectetur adipiscing elit, sed do eiusmod tempor<br>incididunt ut labore et dolore magna aliqua. Ut enim ad minim veniam, quis<br>nostrud exercitation ullamco laboris nisi ut aliquip ex ea commodo consequat.<br>Duis aute irure dolor in reprehenderit in voluptate velit esse cillum dolore eu<br>fugiat nulla pariatur. Excepteur sint occaecat cupidatat non proident, sunt in cult<br>qui officia deserunt mollit anim id est laborum | My Introduction         Paragraph $\sim$   B I U $\sim$ 4/ E $\sim$ E $\sim$ 50 d° + $\sim$   33         Lato (Recom_ $\sim$   19px $\sim$   P $\odot$ E $\odot$ C         This is the reply to the user         Data |
| My Introduction         Admin, Elissa Tobin posted Jul 24, 2023 11:32 AM • 69 Words                                                                                                    | Reply to Thread         Filter by:       All Posts ~   Clear filters         There are no replies in this thread         Reply to Thread                                                                                                    | 7 Words     #       Add original post text                                                                                                    |

There are a couple different ways to grade student threads, but by far the easiest way is via Grades tool.

(Note, to simply view student discussions, go directly to the discussion topic where you can view the entire discourse)

### **Grading Discussions**

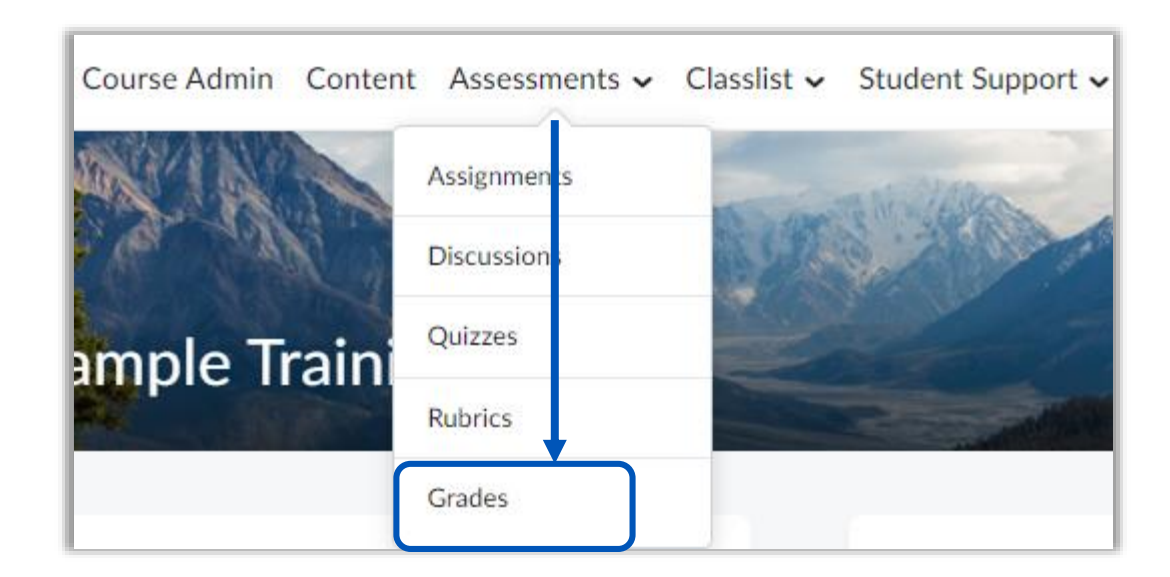

From the Grades tool, click on submission icon for the student you wish to grade.

# **Grading – Grades Tool**

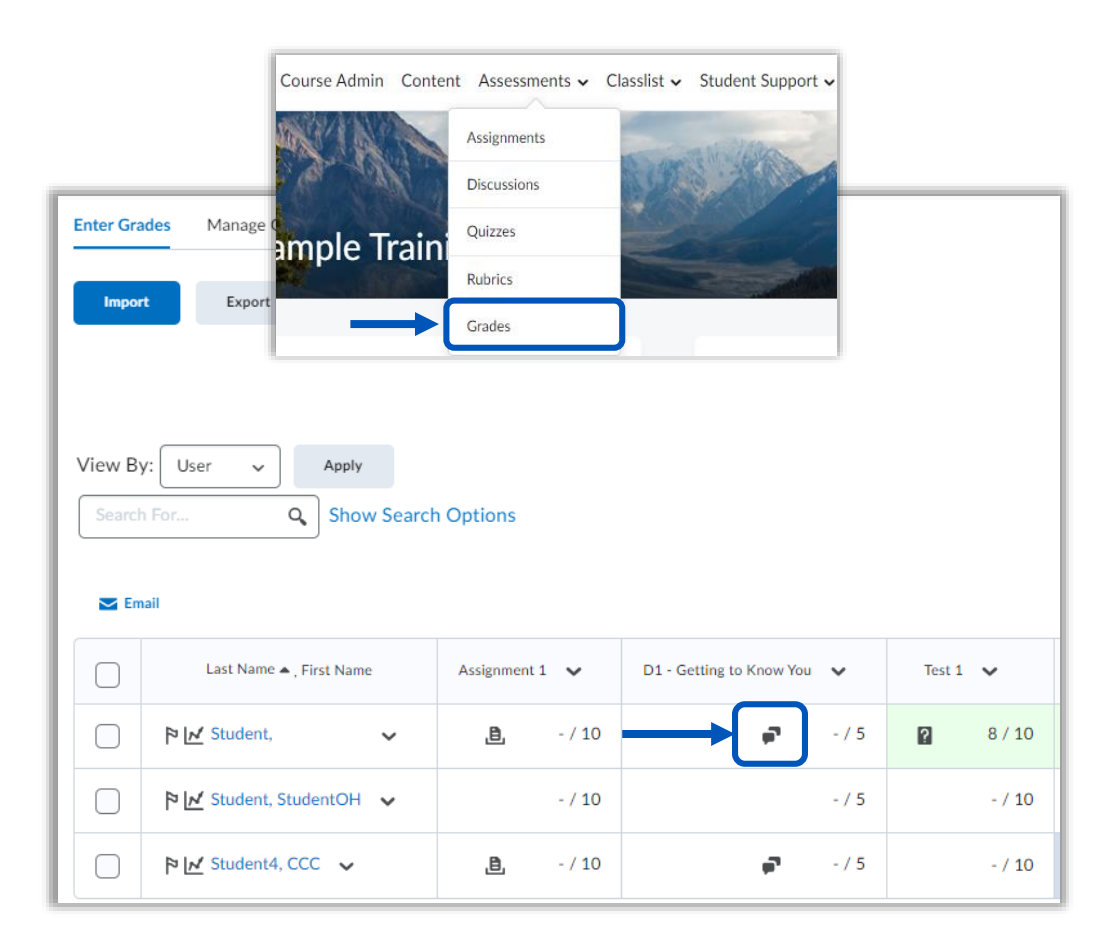

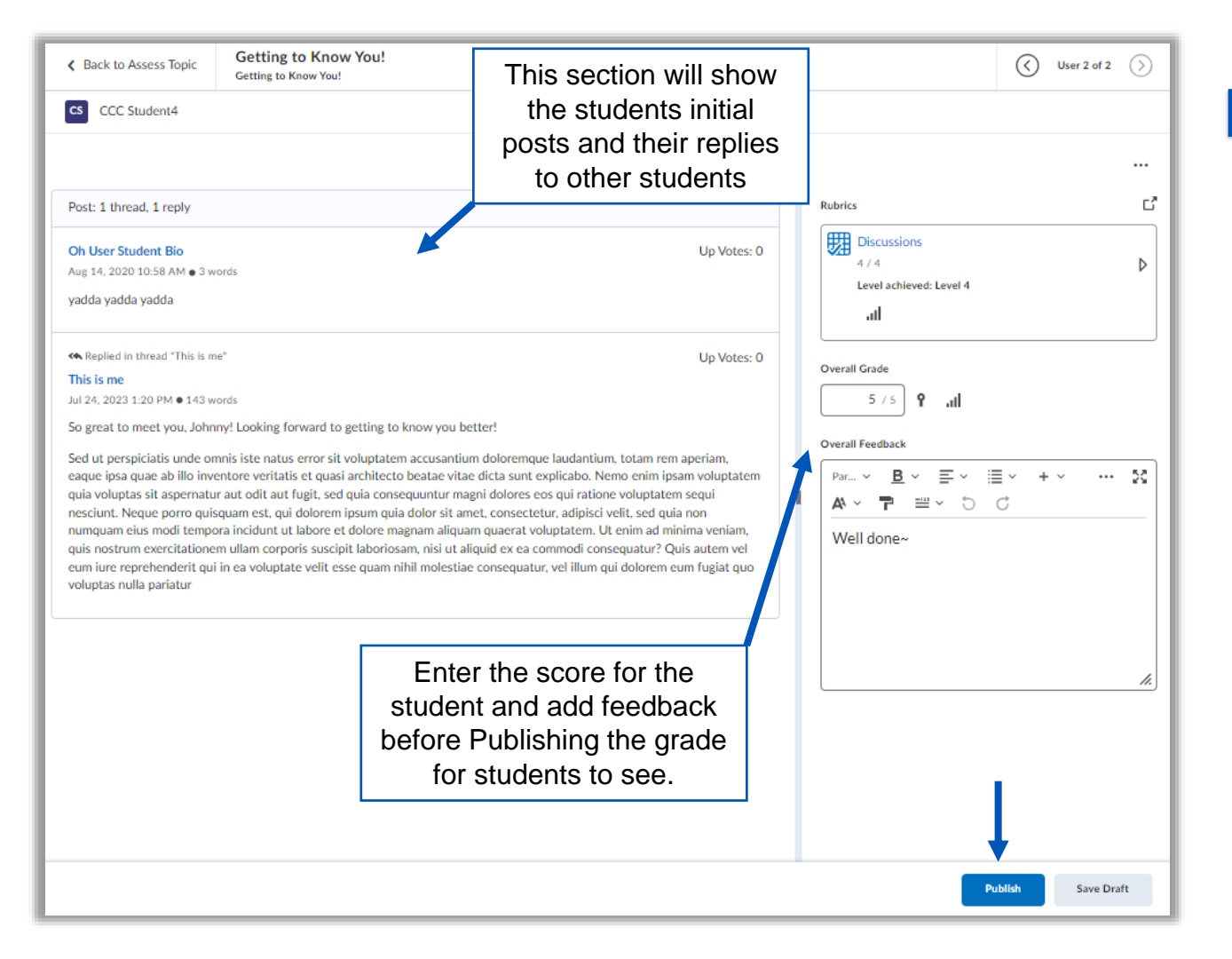

## Grading Discussions – Grades Tool

# Quizzes

# Quizzes

Quizzes in Brightspace are typically used for just that: quizzes, exams, tests. However, they can also be used for any activity in your course that has the potential to be auto-graded.

In that respect, a Quiz can be used for end-of-chapter questions, a tool for students to test their own knowledge, class worksheets you once handed out in person that would require individual grading. Any assignment that involves answering questions (multiple choice, true/false, matching, fill in the blank/short answers, written response\*) are good for Quizzes.

Quizzes can be timed or untimed, can be set to 1 attempt or multiple attempts, can be auto-graded or manually graded and most importantly, can save you time.

\*written response cannot be auto-graded

| Upload / Create 🗸     |  |  |
|-----------------------|--|--|
| Upload Files          |  |  |
| Video or Aud o        |  |  |
| Create a File         |  |  |
| Create a Link         |  |  |
| Add from Manage Files |  |  |
| New Assignment        |  |  |
| New Checklist         |  |  |
| New Discussion        |  |  |
| New Quiz              |  |  |
| New Survey            |  |  |

- 1. Enter a Quiz Name
- 2. Decide if you want to Add to Gradebook (recommended)
- 3. Add a **Due Date** (optional)
- 4. Add a **Description** (instructions for students to view *before* they start the Quiz)
- 5. Create New Questions
- Complete additional settings using the accordion menus on the right (Availability, Timing, Attempts, Evaluation and Feedback)
- 7. Change Visibility
- 8. Click Save and Close

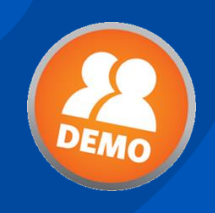

## **Create a Quiz**

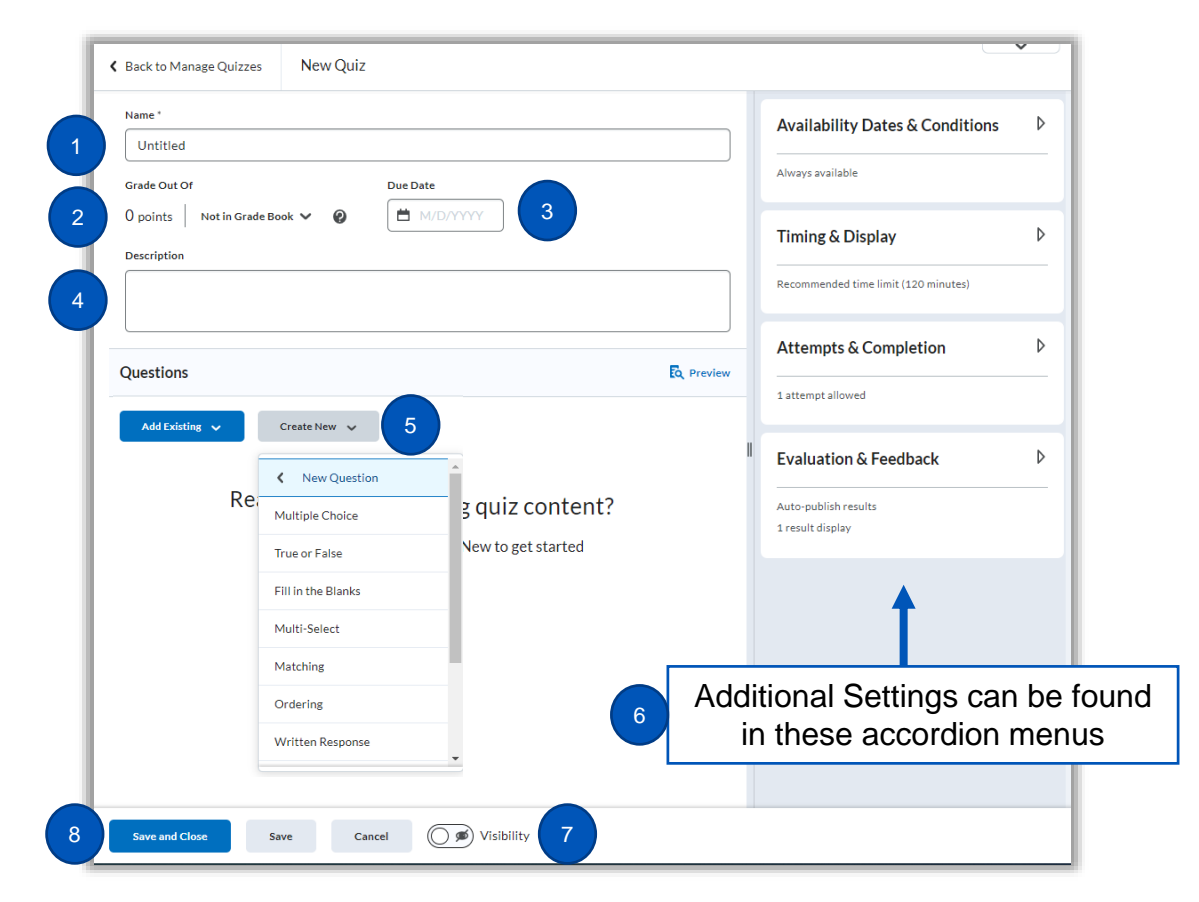

#### **Create a Quiz**

 Add a module called "Exams"

 Create a New Quiz called "Midterm Exam"

 Make it worth 50 points and add it to Gradebook

 When you are finished, click Save and return to Content

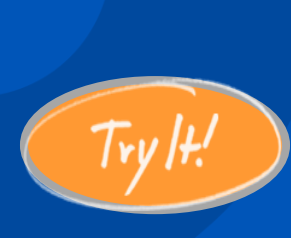

# Create a Quiz and Add to the Gradebook

| E  | xams 🗸                  |                                  |             | 🔒 Print | 🔅 Settings |
|----|-------------------------|----------------------------------|-------------|---------|------------|
| Ac | d dates and restriction | ns                               |             |         | ۲          |
| Ac | d a description         |                                  |             |         |            |
|    | Upload / Create 🗸       | Existing Activities $\checkmark$ | 🚀 Bulk Edit |         |            |
|    | Midterm Exam 🗸<br>Quiz  |                                  |             |         | ~          |

# **Student Experience – Taking a Quiz**

|                     |         |                             | Course Home Content Assessments - Classiist - Student Support - H                         | elp 🗸                                                        | 1                                                      |
|---------------------|---------|-----------------------------|-------------------------------------------------------------------------------------------|--------------------------------------------------------------|--------------------------------------------------------|
| Course Home Content | Assessn | nents 🗸 Classlist 🖌 Student | Table of Contents → Exams → Midterm Exam<br>Midterm Exam ~                                | Midterm Exam<br>Est. Length: 2:00:00 CCC Student4: Attempt : |                                                        |
| Search Topics       | ٩       | Exams 🗸                     | Summary                                                                                   | Page 1: Question 1 (1 point)                                 | nt)                                                    |
| 호 Overview          |         |                             | Quiz Details                                                                              |                                                              |                                                        |
| Bookmarks           |         |                             | Current Time<br>8:18 AM Update                                                            |                                                              |                                                        |
| Course Schedule     |         | Midterm Exam                | Current User<br>CCC Student4 (username: student4)                                         | Submit Quiz                                                  | 0 of 1 questions saved                                 |
| Table of Contents   | 15      | <b></b>                     | Time Limit<br>No time limit (estimated time required: 120 minutes)                        |                                                              |                                                        |
| Syllabus            | 1       |                             | Attempts<br>Allowed - 1, Completed - 0                                                    | Midterm Exam                                                 |                                                        |
| Week 2              | 1       |                             | Instructions                                                                              | Est. Length: 2:00:00 CCC Student4: Attemp                    |                                                        |
| Exams               | 1       |                             | You can submit your quiz responses at any time.<br>Click "Start Quiz" to begin Attempt 1. | Page 1: Quiz Submi                                           | ssion Confirmation                                     |
|                     |         |                             | Start Quizi                                                                               | Once you press                                               | the Submit Quiz button you cannot return to your quiz. |
|                     |         |                             |                                                                                           | Submit Quiz                                                  | Back to Questions                                      |
|                     |         |                             |                                                                                           |                                                              |                                                        |
|                     |         |                             |                                                                                           |                                                              |                                                        |

Quizzes, for the most part, are automatically graded making it easy to view student scores in one place.

There are two primary ways for viewing student attempts on quizzes:

- Quizzes Tool
- Grades Tool

### **Viewing Students' Quiz Attempts**

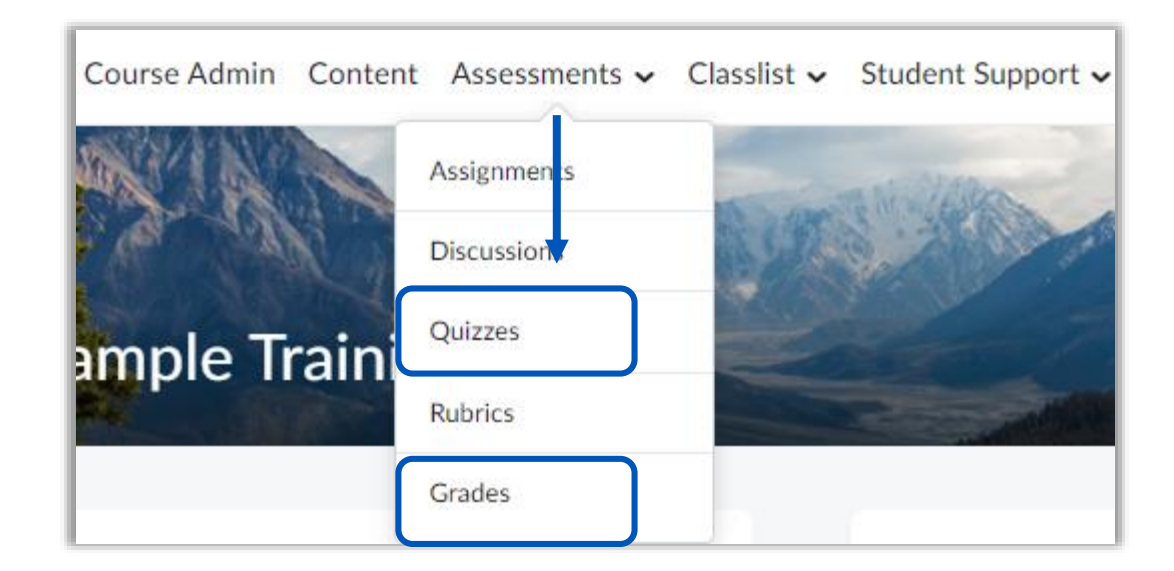

From the Quizzes tool, click on submission icon for the student you wish to grade.

# **Grading – Quizzes Tool**

| Course Admin                                                                             | Content Assessments - Classlist - Student Support -                                                                                                    |
|------------------------------------------------------------------------------------------|----------------------------------------------------------------------------------------------------|
|                                                                                          | Assignments<br>Discussions<br>Quizzes                                                                                                    |
| Manage Quizzes Question Library Statistics LockDown B                                    | Rubrics<br>Grades                                                                                                    |
| Bulk Edit         Current Quizzes         Midterm Exam         CYU - Week 2         Idit | Manage Quizzes * Midterm Exam<br>Grade Quiz - Midterm Exam<br>Export to CSV Export to Excel Attempt Logs More Actions<br>Users Attempts Questions<br>View By: User<br>Apply<br>Sourch For<br>Chow Search Options |
| Homework 1     Hide from Users     CYU - Week 3                                          | Reset % Publish % Retract Feedback   First Name  Completed Score Grade Status  COCC Strukent4                                                                                                    |
| Copy                                                                                     | attempt 1         Jul 25, 2023 8:20 AM         1 / 1         100 %         Published: Jul 25, 2023 8:35 AM           overall grade (highest attempt)         1 / 1         0 00 %                                |
| Grade<br>Setup Reports                                                                   | 20 per page v                                                                                                    |

From the Grades tool, click on the quiz attempt icon for the student you wish view.

In the pop-up window, select Attempt 1 from the "Attempt" dropdown menu

# **Grading – Grades Tool**

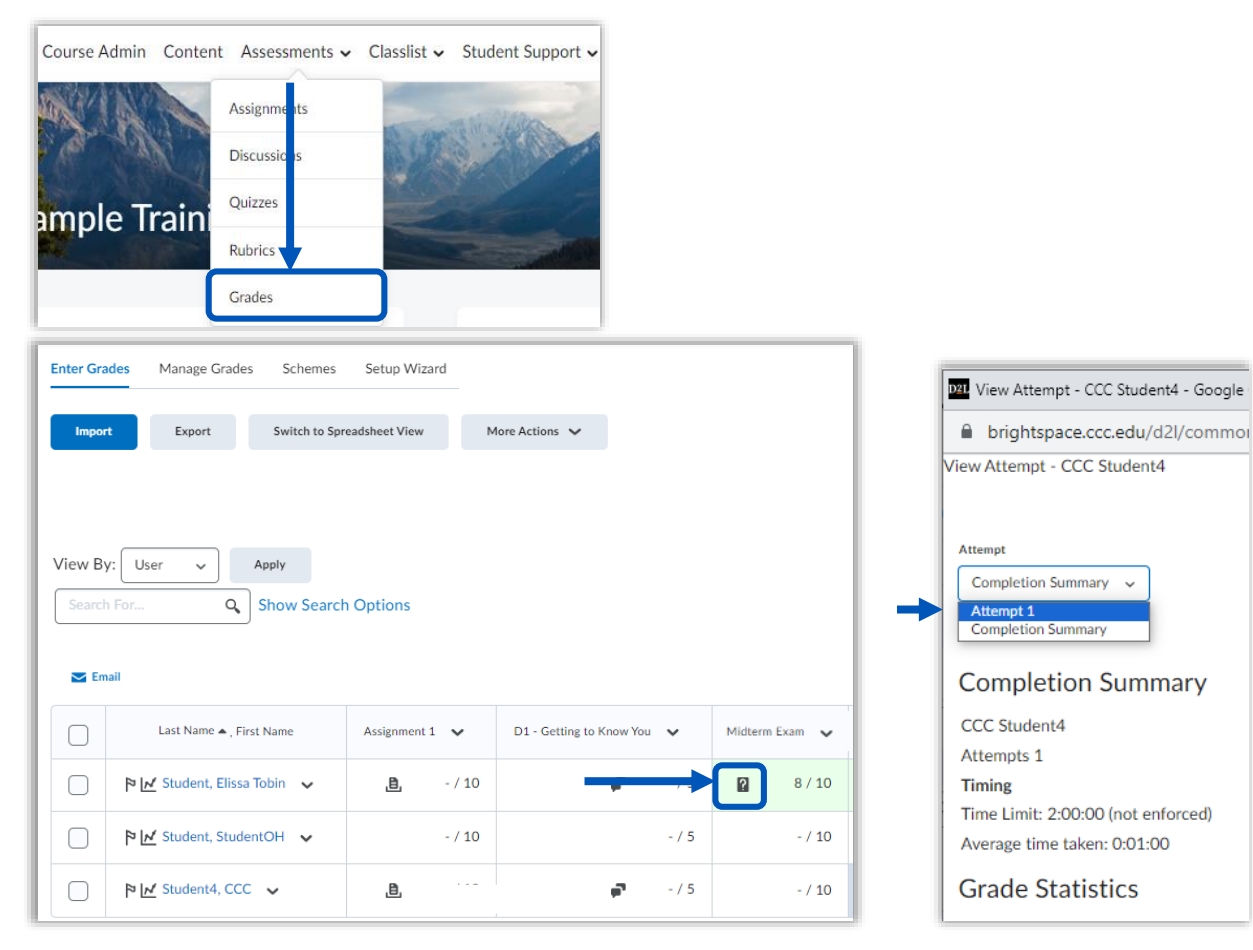

# **Other Features to Know**

View as Student

Notifications

**Course Availability** 

# **View As Student**

## **View as a Student**

# You can see what your students see by using "View as Student"

- Click on your name and then "View as Student"
- 2. Click around the course to see it the way the students can
- To exit the student view, click on your name again and click the X next to "Viewing as Student"

Note: The Student View is a "view-as" not a "do-as". Keep in mind, you cannot do all things in 'student view' that students can do

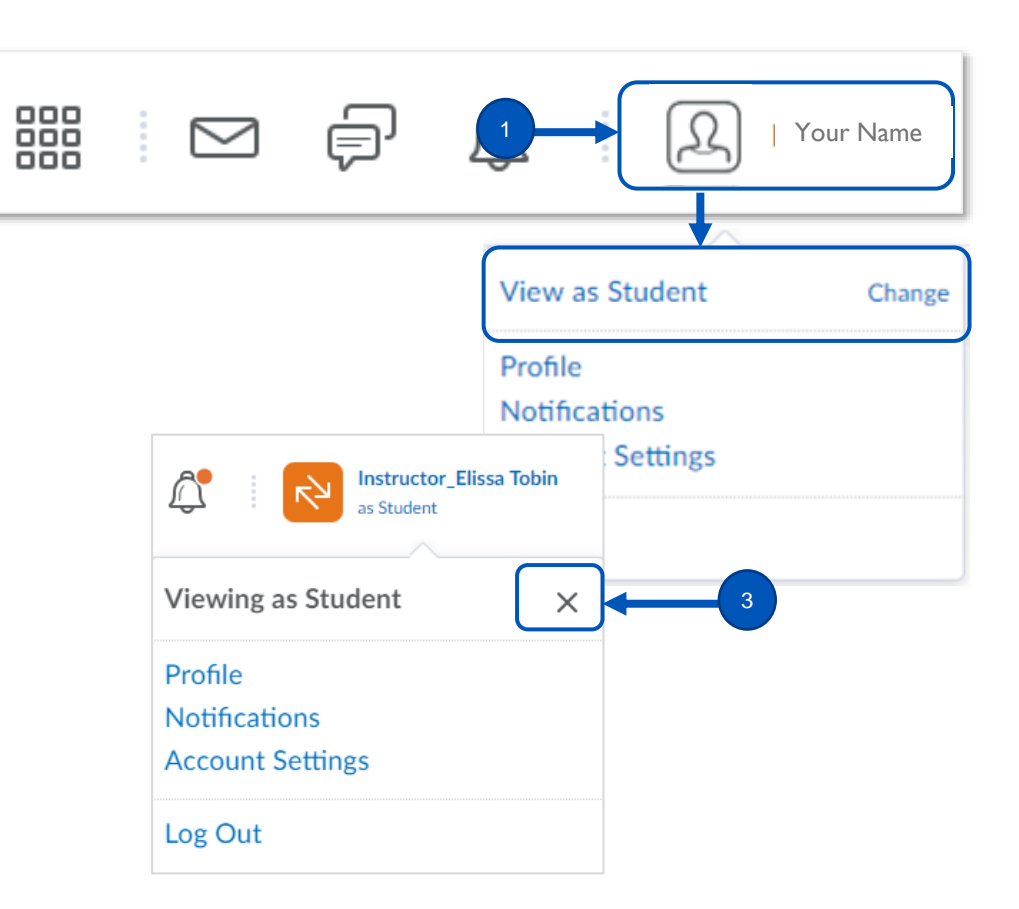

# **Notifications**

**Notifications** control how you receive notifications about activity in your courses.

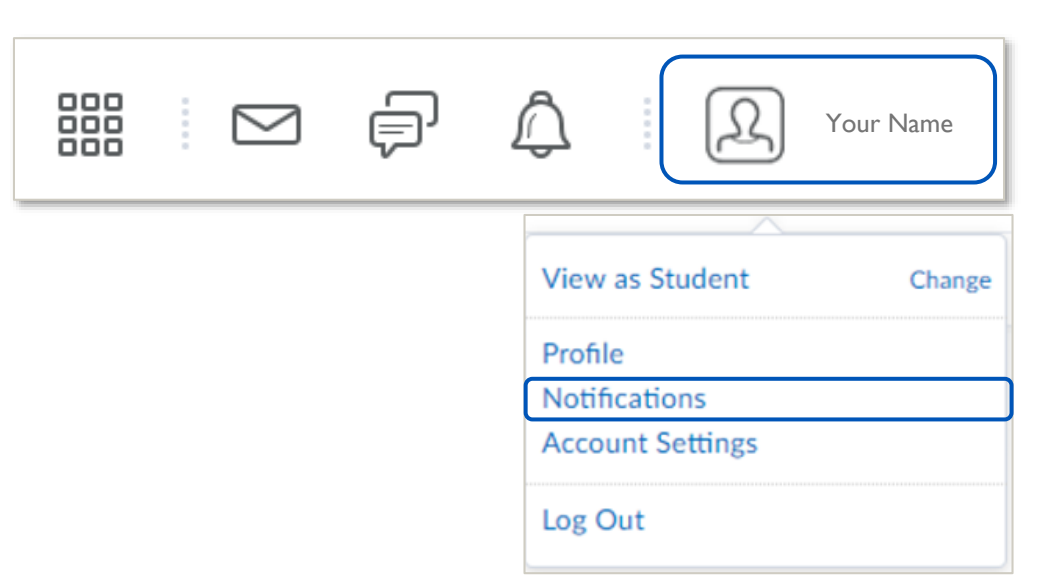

Encourage your students to setup custom notifications for important activity in the course.

# **Course Availability**

- Courses will open and close to students automatically. You do not have to do anything to make your course available.
- Even though the start and end dates are managed for you, it *is* a good idea to check the dates in Brightspace to confirm they're correct.
- You can view those dates on the My Courses widget or under Course Admin > Course Offering Information
- If you have any issues or concerns about your course availability, you can contact the helpdesk for assistance.

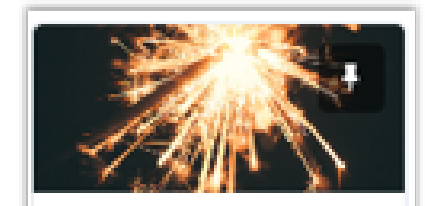

SANDROX

anther brane of

Course Name

Course Spart or End Date

## **Brightspace Value**

How does using Brightspace add value to teaching and learning?

- 1. Creates a social presence where students feel connected to you as their instructor and to the world around them
- 2. Syllabus is always available to instructor and students (minimum requirement!)
- 3. Files, assignments, and due dates are available to students who are absent or lose papers
- 4. Students know beforehand how they will be evaluated and can keep track of their grades so they know when to seek help
- 5. Instructors have a record of submissions and grades (no lost papers!)
- 6. Instructors are able to communicate with students to help them stay on track and know what is happening in your class or at school

# Thank you

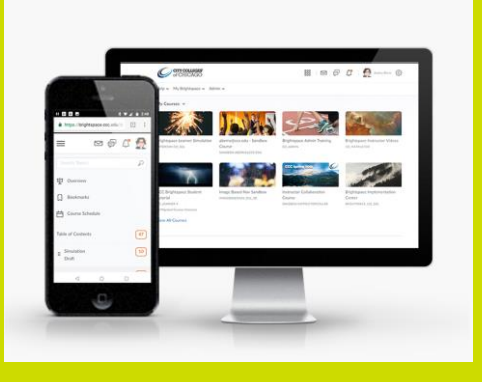

# Test your knowledge

- 1. How do you access Brightspace for CCC?
- 2. What part of the course houses the modules, materials and activities for your course?
- 3. What is the difference between **Remove** and **Permanently Delete** when deleting content?
- 4. True or False: You can <u>only</u> upload 1 file at a time.
- 5. Where can you find the spell check and the accessibility checker?
- 6. What are 3 cool things you can do with the HTML editor?
- 7. What are two ways you can communicate with your students?
- 8. Where would a student opt-in to be notified by email when content is added to their classes?

# **Training Evaluation**

• Please take a minute to complete the survey using the link provided below

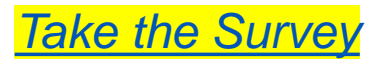

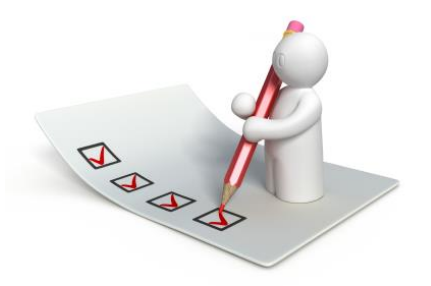
## Questions

## What questions do you have related to what was covered today?

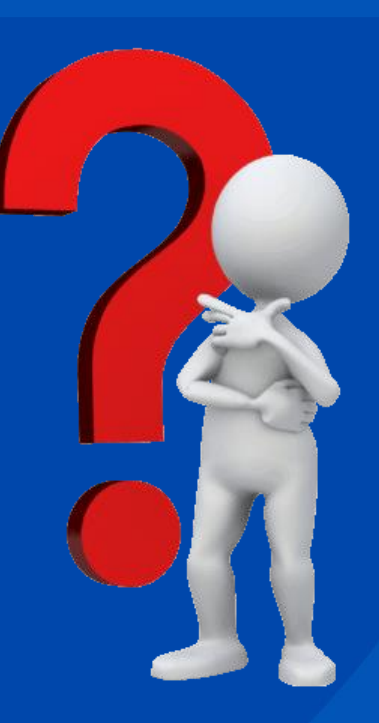